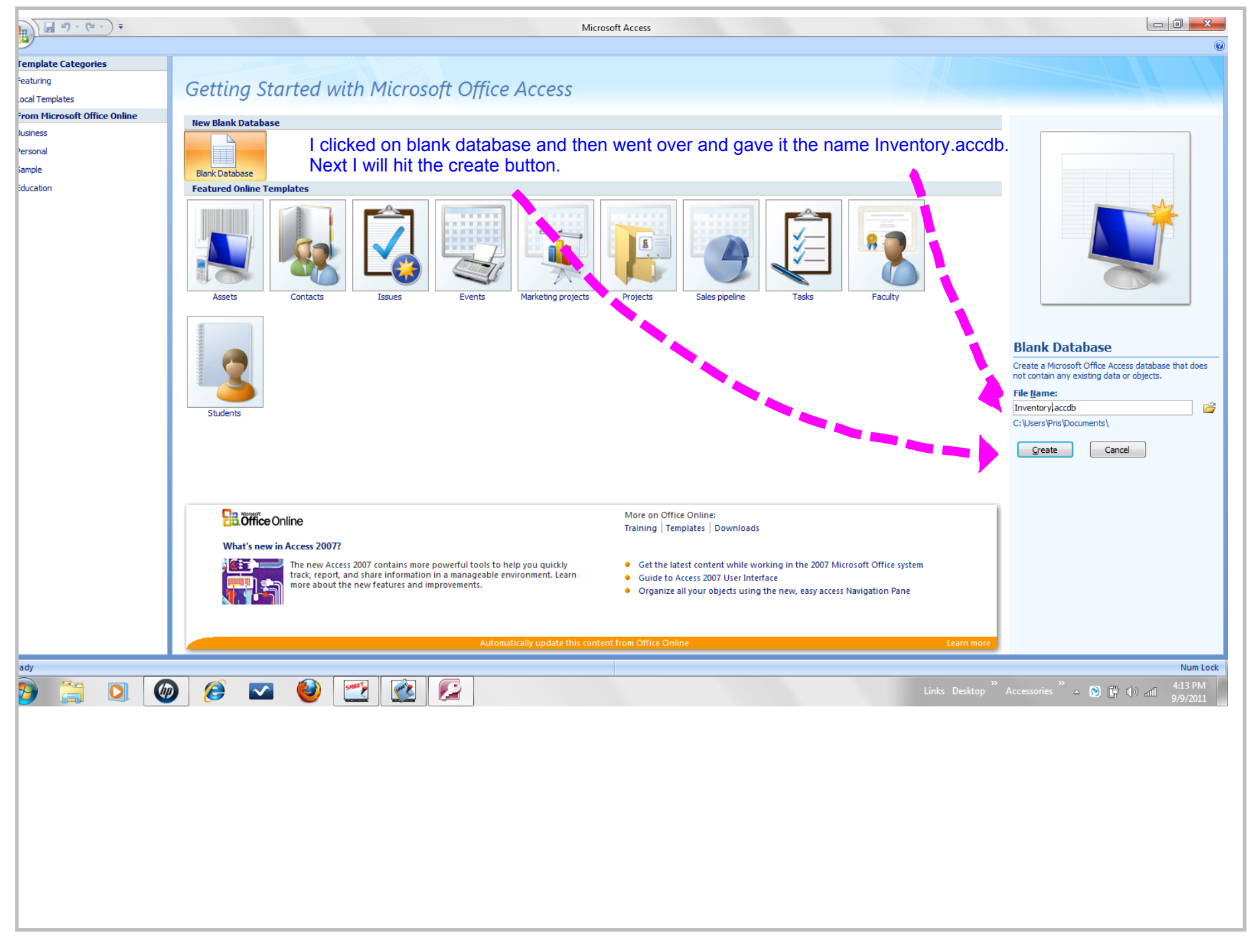

Title: Sep 9-4:07 PM (1 of 31)

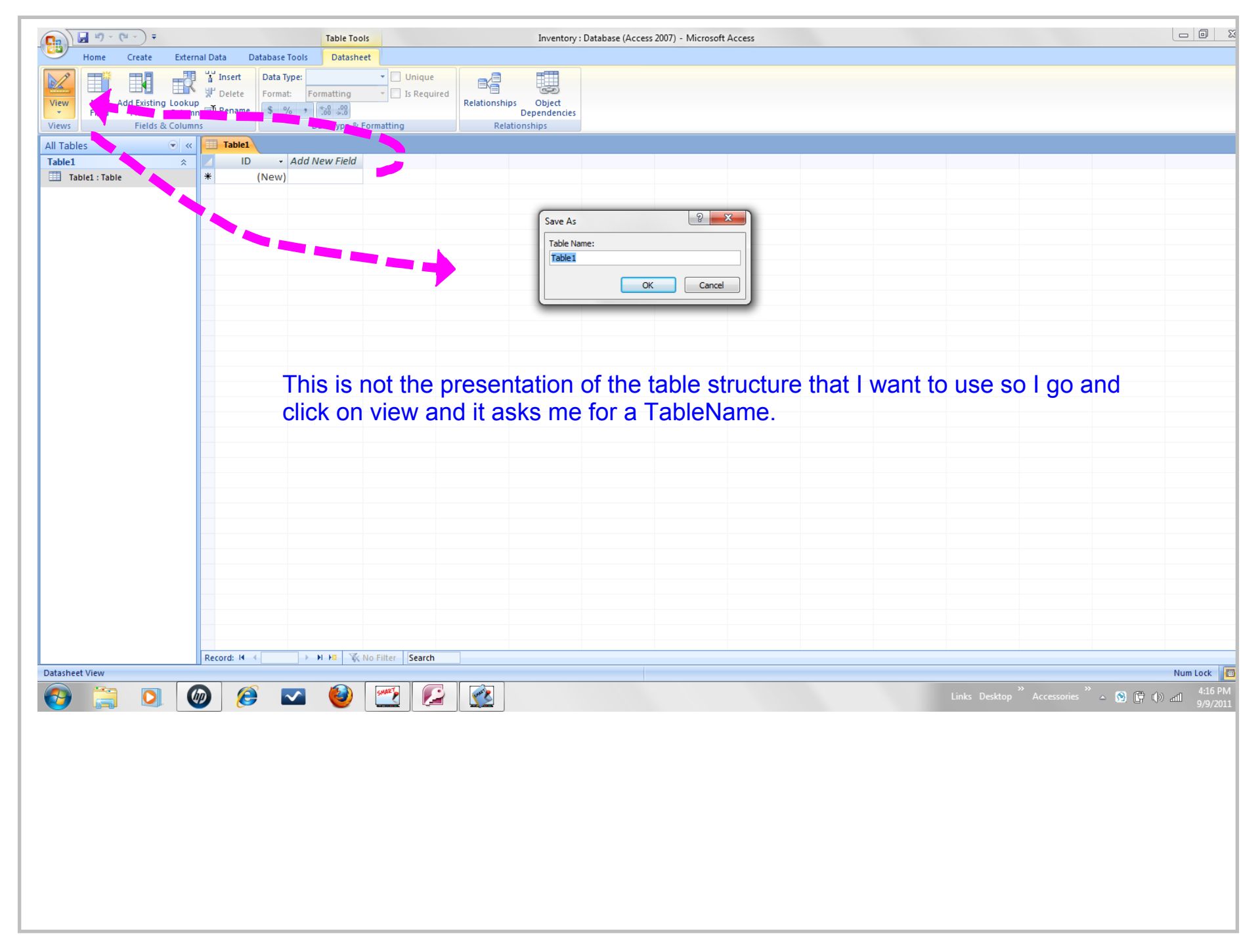

Title: Sep 9-4:16 PM (2 of 31)

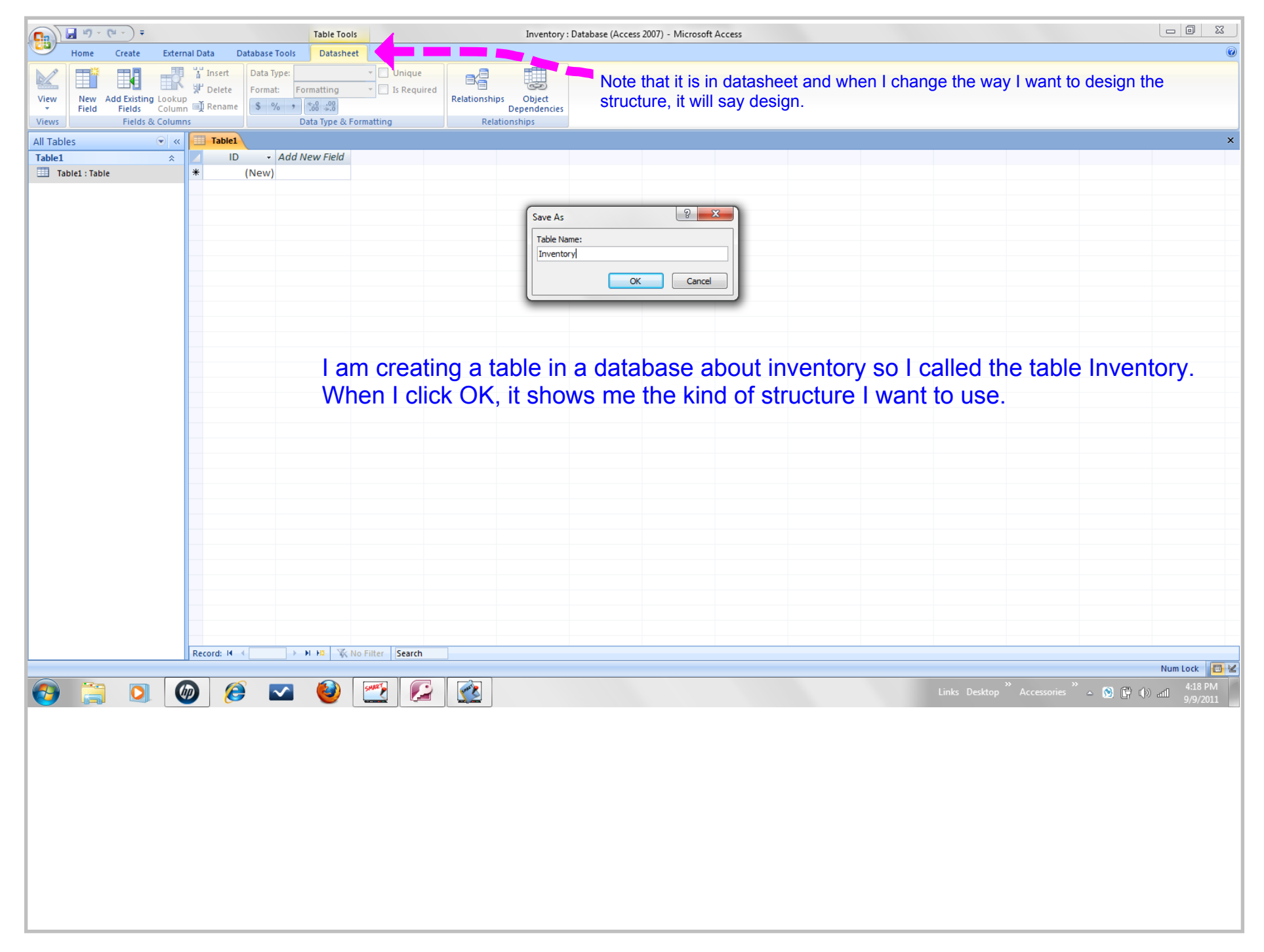

Title: Sep 9-4:18 PM (3 of 31)

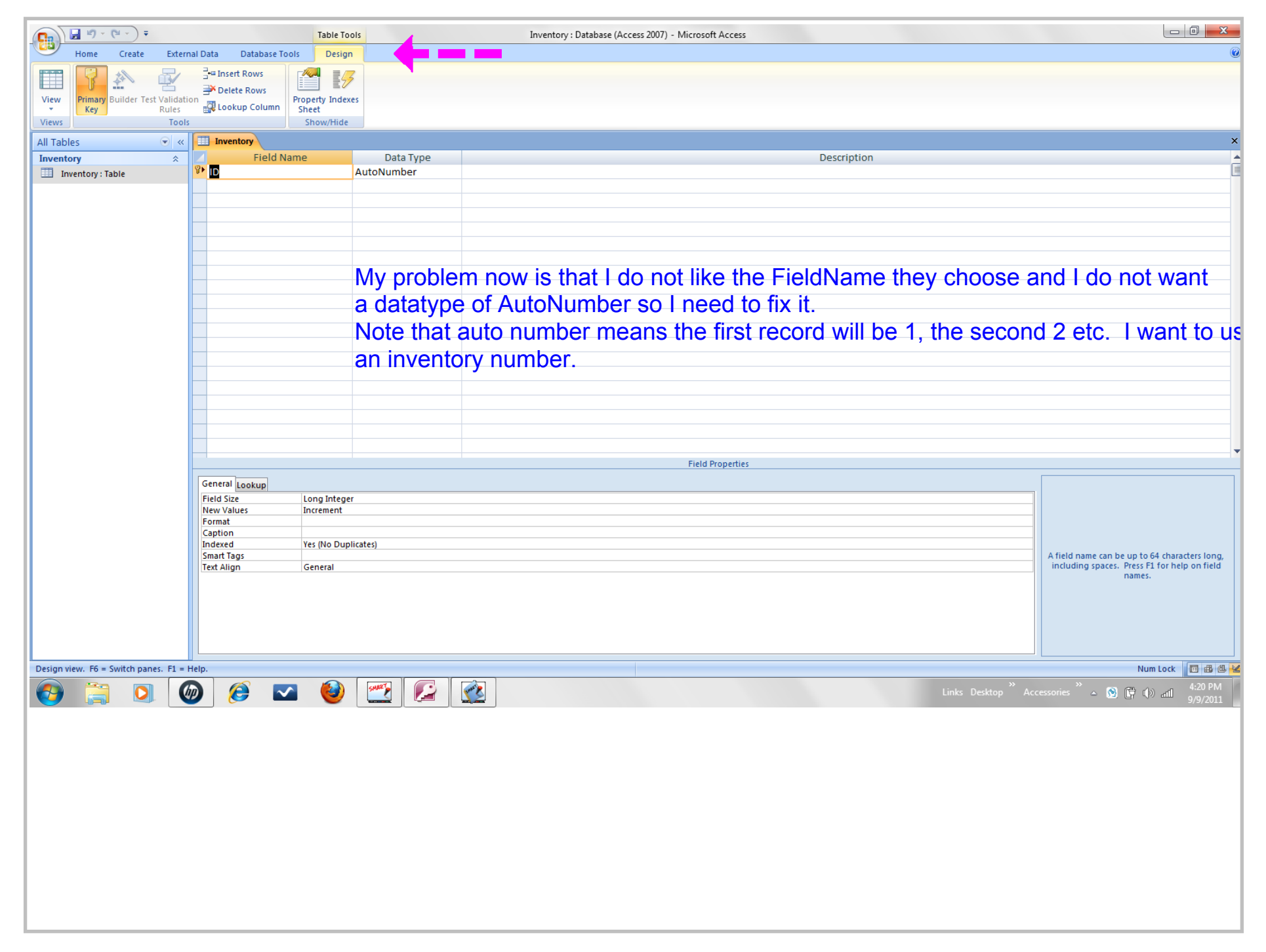

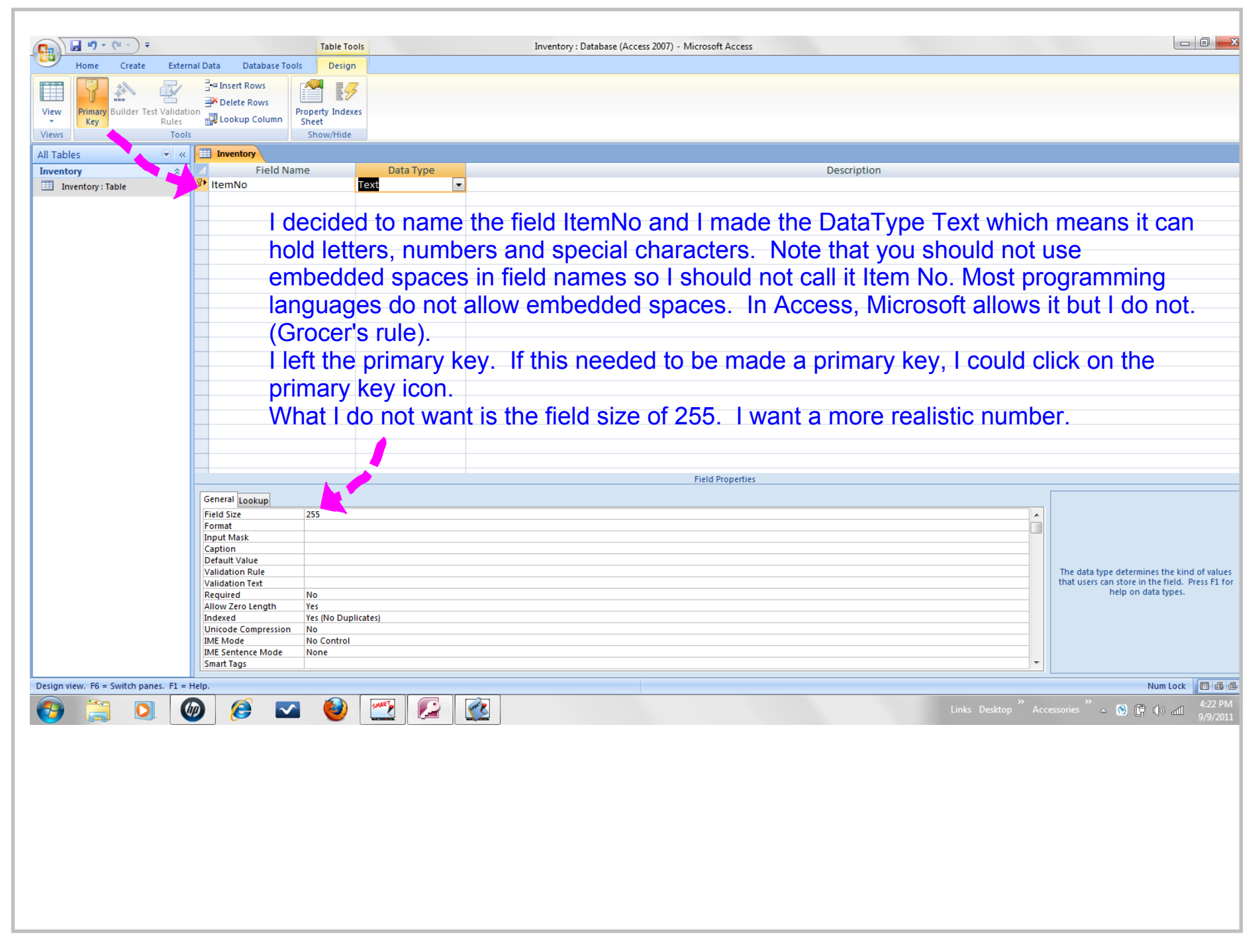

Title: Sep 9-4:22 PM (5 of 31)

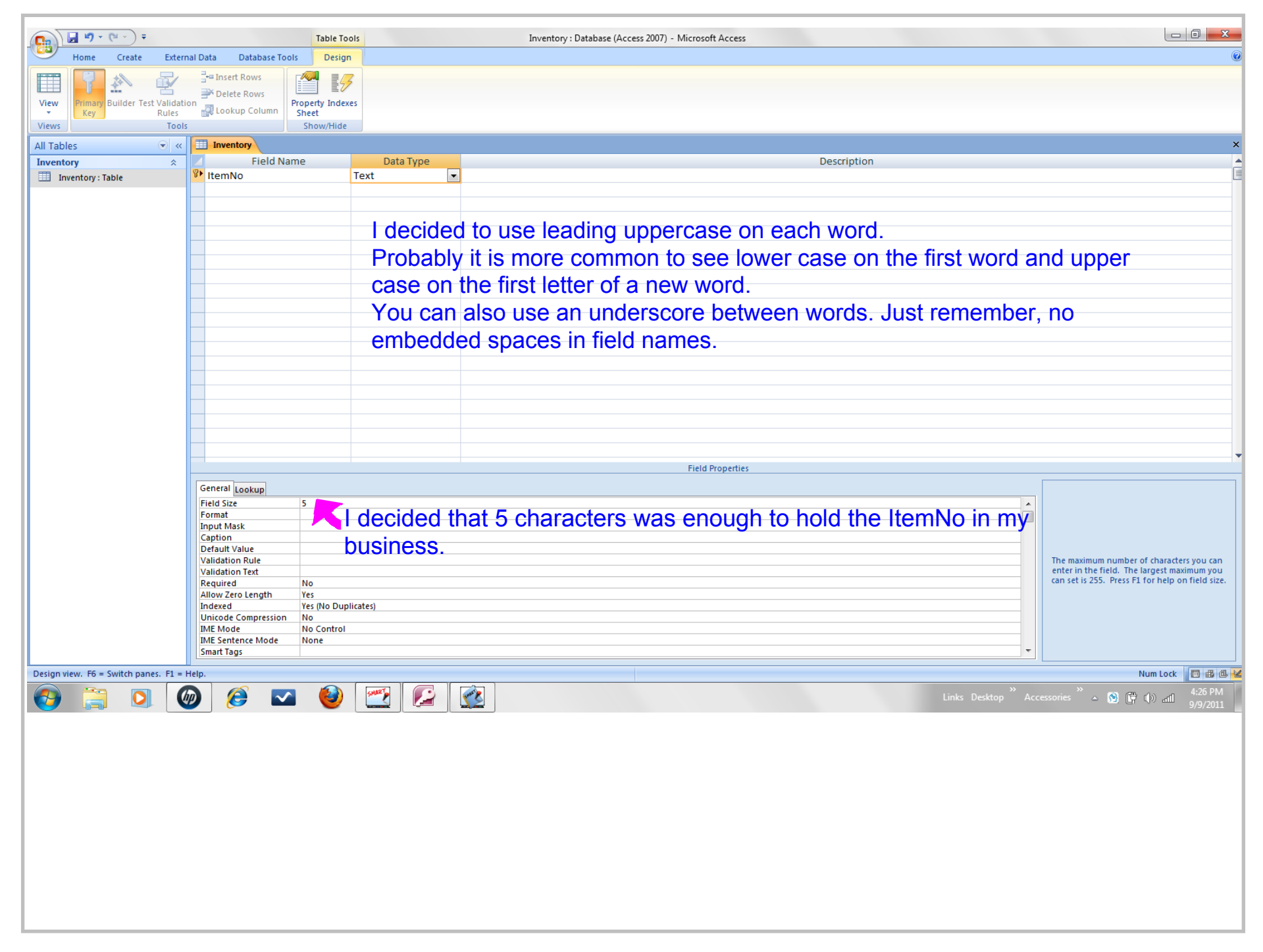

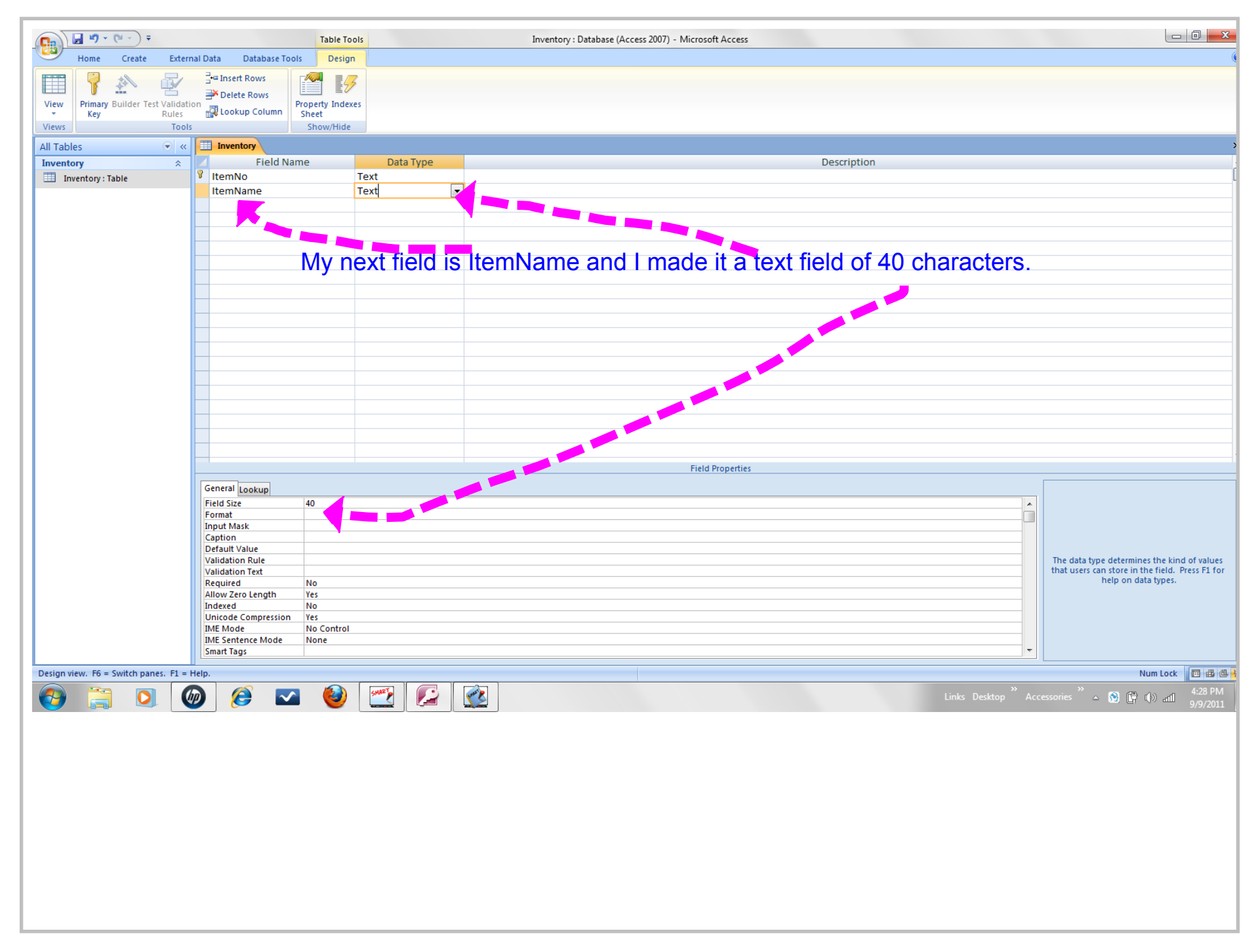

Title: Sep 9-4:28 PM (7 of 31)

| C. 9 · (* · ) =                    | Table 1                                                                                                    | lools       | Inventory : Database (Access 2007) - Microsoft Access |                                                                                                 |  |  |
|------------------------------------|----------------------------------------------------------------------------------------------------|-------------|-------------------------------------------------------|-------------------------------------------------------------------------------------------------|--|--|
| Home Create Ext                    | ernal Data Database Tools Desi                                                                                                    | gn          |                                                       |                                                                                                 |  |  |
|                                    | - 🖓 🔤                                                                                                    | 3           |                                                       |                                                                                                 |  |  |
| View Drimony Ruilder Tert Valid    | Delete Rows                                                                                                    |             |                                                       |                                                                                                 |  |  |
| Key Rules                          | Lookup Column Sheet                                                                                                    | exes        |                                                       |                                                                                                 |  |  |
| Views To                           | ols Show/Hid                                                                                                    | le          |                                                       |                                                                                                 |  |  |
| All Tables 💿                       | Inventory                                                                                                    |             |                                                       | >                                                                                               |  |  |
| Inventory *                        | Field Name                                                                                                    | Data Type   | Description                                           |                                                                                                 |  |  |
| Inventory : Table                  | ItemNo                                                                                                    | Text        |                                                       | L                                                                                               |  |  |
|                                    | Dept                                                                                                    | Text -      |                                                       |                                                                                                 |  |  |
|                                    |                                                                                                    |             |                                                       |                                                                                                 |  |  |
|                                    | Image: Control of the control of the con |             |                                                       |                                                                                                 |  |  |
|                                    | Image: State State  |             |                                                       |                                                                                                 |  |  |
|                                    |                                                                                                    |             |                                                       |                                                                                                 |  |  |
|                                    | N                                                                                                    | ext I added | a Dept field which is text and 2 characters.          |                                                                                                 |  |  |
|                                    |                                                                                                    |             |                                                       |                                                                                                 |  |  |
|                                    |                                                                                                    |             |                                                       |                                                                                                 |  |  |
|                                    |                                                                                                    |             |                                                       |                                                                                                 |  |  |
|                                    |                                                                                                    |             |                                                       |                                                                                                 |  |  |
|                                    |                                                                                                    |             |                                                       |                                                                                                 |  |  |
|                                    |                                                                                                    |             |                                                       |                                                                                                 |  |  |
|                                    |                                                                                                    |             |                                                       |                                                                                                 |  |  |
|                                    |                                                                                                    |             |                                                       |                                                                                                 |  |  |
|                                    |                                                                                                    |             |                                                       |                                                                                                 |  |  |
|                                    |                                                                                                    | ·           | Field Properties                                      |                                                                                                 |  |  |
|                                    | General Lookup                                                                                                    |             |                                                       |                                                                                                 |  |  |
|                                    | Field Size 2                                                                                                    |             |                                                       |                                                                                                 |  |  |
|                                    | Input Mask                                                                                                    |             |                                                       | <u> </u>                                                                                        |  |  |
|                                    | Caption                                                                                                    |             |                                                       |                                                                                                 |  |  |
|                                    | Validation Rule                                                                                                    |             |                                                       | The maximum number of characters you can                                                        |  |  |
|                                    | Validation Text                                                                                                    |             |                                                       | enter in the field. The largest maximum you<br>can set is 255. Press F1 for help on field size. |  |  |
|                                    | Allow Zero Length Yes                                                                                                    |             |                                                       |                                                                                                 |  |  |
|                                    | Indexed No                                                                                                    |             |                                                       |                                                                                                 |  |  |
|                                    | IME Mode No Contro                                                                                                    | )I          |                                                       |                                                                                                 |  |  |
|                                    | IME Sentence Mode None                                                                                                    |             |                                                       | <b>_</b>                                                                                        |  |  |
|                                    |                                                                                                    |             |                                                       |                                                                                                 |  |  |
| Design view. F6 = Switch panes. F1 | = Help.                                                                                                    |             |                                                       | Num Lock                                                                                        |  |  |
|                                    | ()) 🥭 🔽 🔮                                                                                                    | ) 🔛 🔛       | Links Desktop "                                       | Accessories 🖌 🛆 🚱 🚰 🕪 📶 🛛 9/9/2011                                                              |  |  |
|                                    |                                                                                                    |             |                                                       |                                                                                                 |  |  |
|                                    |                                                                                                    |             |                                                       |                                                                                                 |  |  |
|                                    |                                                                                                    |             |                                                       |                                                                                                 |  |  |
|                                    |                                                                                                    |             |                                                       |                                                                                                 |  |  |
|                                    |                                                                                                    |             |                                                       |                                                                                                 |  |  |
|                                    |                                                                                                    |             |                                                       |                                                                                                 |  |  |
|                                    |                                                                                                    |             |                                                       |                                                                                                 |  |  |
|                                    |                                                                                                    |             |                                                       |                                                                                                 |  |  |
|                                    |                                                                                                    |             |                                                       |                                                                                                 |  |  |
|                                    |                                                                                                    |             |                                                       |                                                                                                 |  |  |
|                                    |                                                                                                    |             |                                                       |                                                                                                 |  |  |
|                                    |                                                                                                    |             |                                                       |                                                                                                 |  |  |
|                                    |                                                                                                    |             |                                                       |                                                                                                 |  |  |

Title: Sep 9-4:30 PM (8 of 31)

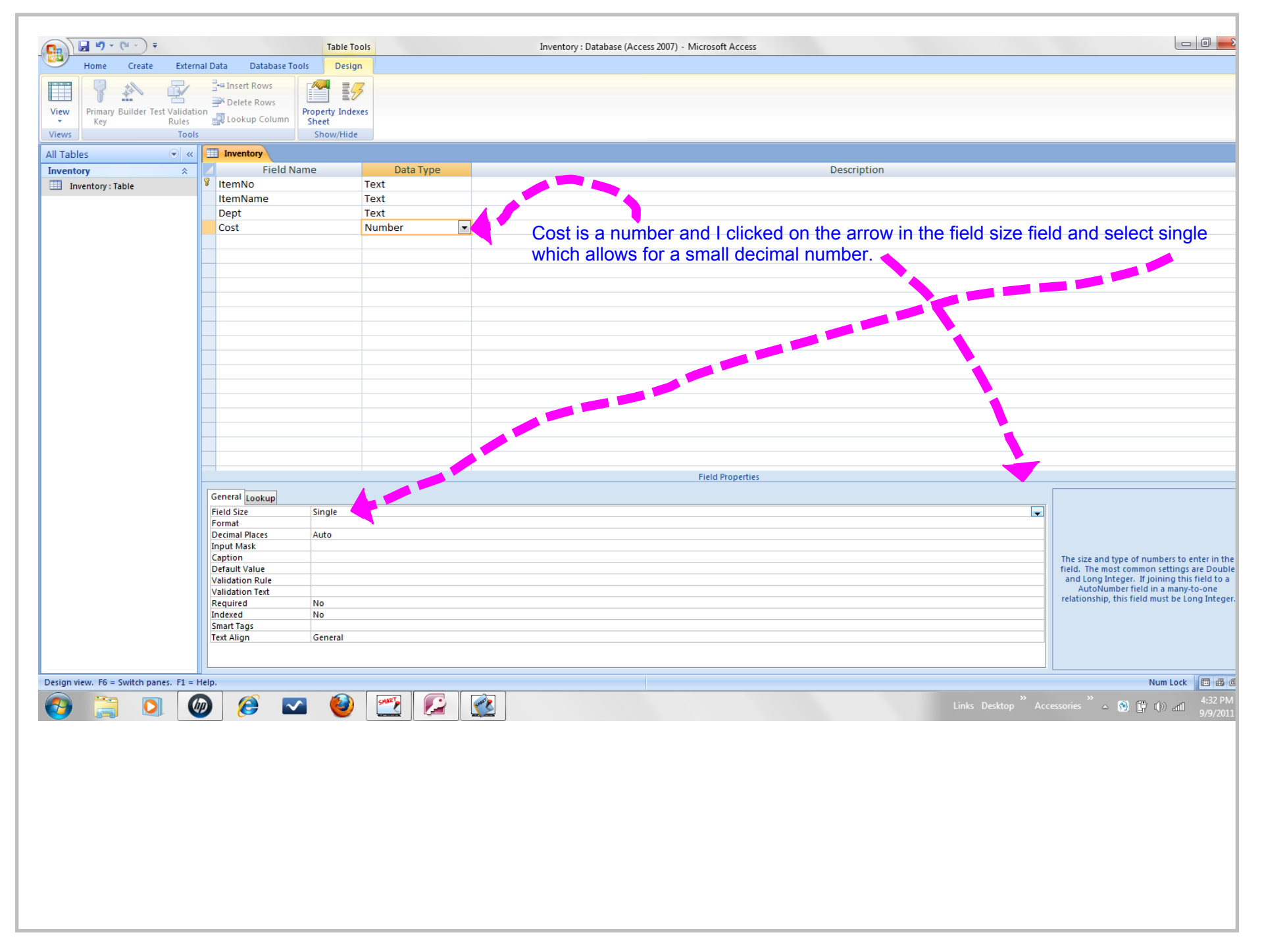

Title: Sep 9-4:34 PM (9 of 31)

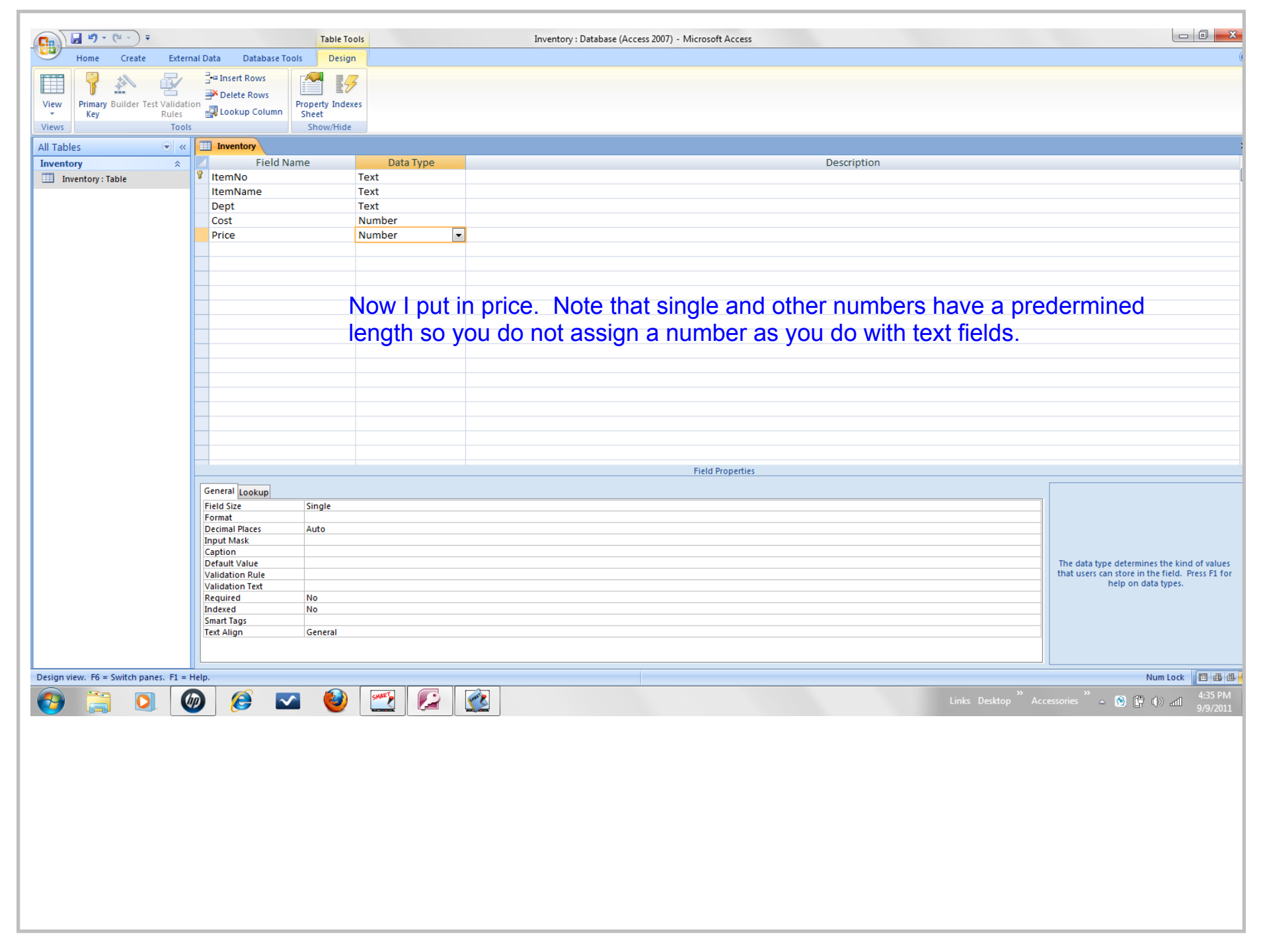

Title: Sep 9-4:35 PM (10 of 31)

| ■ "> (" -) =                         | Table                            | Tools     | Inventory : Database (Access 2007) - Microsoft Access         |                                                                                             |
|--------------------------------------|----------------------------------|-----------|---------------------------------------------------------------|---------------------------------------------------------------------------------------------|
| Home Create Exte                     | rnal Data Database Tools Des     | ign       |                                                               |                                                                                             |
|                                      | Hard Insert Rows                 | 3         |                                                               |                                                                                             |
| View Primary Builder Test Valida     | tion Lookup Column Sheet         | iexes     |                                                               |                                                                                             |
| Views Too                            | ls Show/Hig                      | de        |                                                               |                                                                                             |
| All Tables 💿 🔦                       |                                  |           |                                                               |                                                                                             |
| Inventory *                          | Field Name                       | Data Type | Description                                                   |                                                                                             |
| Inventory : Table                    | ¥ ItemNo                         | Text      |                                                               |                                                                                             |
|                                      | Dept                             | Text      |                                                               |                                                                                             |
|                                      | Cost                             | Number    |                                                               |                                                                                             |
|                                      | Price                            | Number    |                                                               |                                                                                             |
|                                      | OnHand                           | Number 💌  | New Lementting up Opliand as a number with a field size of it | atagar                                                                                      |
|                                      |                                  |           | Now I am setting up OnHand as a number with a field size of i | nteger.                                                                                     |
|                                      |                                  |           | Remember this has a length fixed by Microsoft.                |                                                                                             |
|                                      |                                  |           |                                                               |                                                                                             |
|                                      |                                  |           |                                                               |                                                                                             |
|                                      |                                  |           |                                                               |                                                                                             |
|                                      |                                  |           |                                                               |                                                                                             |
|                                      |                                  |           |                                                               |                                                                                             |
|                                      |                                  |           |                                                               |                                                                                             |
|                                      |                                  |           |                                                               |                                                                                             |
|                                      |                                  |           |                                                               |                                                                                             |
|                                      |                                  |           |                                                               |                                                                                             |
|                                      |                                  |           | Field Properties                                              |                                                                                             |
|                                      | General Lookup                   |           |                                                               |                                                                                             |
|                                      | Field Size Integer<br>Format     |           |                                                               |                                                                                             |
|                                      | Decimal Places Auto              |           |                                                               |                                                                                             |
|                                      | Caption                          |           |                                                               |                                                                                             |
|                                      | Default Value<br>Validation Rule |           |                                                               | The data type determines the kind of values that users can store in the field. Press F1 for |
|                                      | Validation Text                  |           |                                                               | help on data types.                                                                         |
|                                      | Required No<br>Indexed No        |           |                                                               |                                                                                             |
|                                      | Smart Tags                       |           |                                                               |                                                                                             |
|                                      | Text Align General               |           |                                                               |                                                                                             |
|                                      |                                  |           |                                                               |                                                                                             |
| Design view. F6 = Switch panes. F1 = | Help.                            |           |                                                               | Num Lock 🔲 🌐 🕮                                                                              |
|                                      | 励 🔗 💌 🙆                          | ) 🎫 🏳 🏹   | Links Desktop * Acc                                           | essories 🐣 🔊 🛱 🕩 📶 🕴 4:39 PM                                                                |
|                                      | V                                |           |                                                               | 9/9/2011                                                                                    |
|                                      |                                  |           |                                                               |                                                                                             |
|                                      |                                  |           |                                                               |                                                                                             |
|                                      |                                  |           |                                                               |                                                                                             |
|                                      |                                  |           |                                                               |                                                                                             |
|                                      |                                  |           |                                                               |                                                                                             |
|                                      |                                  |           |                                                               |                                                                                             |
|                                      |                                  |           |                                                               |                                                                                             |
|                                      |                                  |           |                                                               |                                                                                             |
|                                      |                                  |           |                                                               |                                                                                             |
|                                      |                                  |           |                                                               |                                                                                             |
|                                      |                                  |           |                                                               |                                                                                             |

Title: Sep 9-4:39 PM (11 of 31)

| Note:       Original Data Data Data Data Data Data Data Da                                                                                                    |                                      | Та                                                                                                    | ble Tools | Inventory : Database (Access 2007) - Microsoft Access        |                                                                                   |  |  |  |  |  |  |  |  |
|----------------------------------------------------------------------------------------------------|--------------------------------------|----------------------------------------------------------------------------------------------------|-----------|--------------------------------------------------------------|-----------------------------------------------------------------------------------|--|--|--|--|--|--|--|--|
| <complex-block>  Image: Section of the section of the sectin of the section of the section of the sec</complex-block> | Home Create Exte                     | ernal Data Database Tools                                                                                                    | Design    |                                                              |                                                                                   |  |  |  |  |  |  |  |  |
|                                                                                                    |                                      | = Insert Rows                                                                                                    | 5         |                                                              |                                                                                   |  |  |  |  |  |  |  |  |
| Vor       Vor       V                                                                                                    | View Primary Builder Test Valida     | ation Delete Rows Property                                                                                                    | Indexes   |                                                              |                                                                                   |  |  |  |  |  |  |  |  |
| Al Tables       • (a)       Test Type       Description         Immerity       • (b)       Test Type       Description         Immerity       • (c)       • (c)       • (c)         Immerity       • (c)       • (c)       • (c)         Immerity       • (c)       • (c)       (c)                                                                                                    | Views Too                            | Dis Sheet                                                                                                    | v/Hide    |                                                              |                                                                                   |  |  |  |  |  |  |  |  |
| Prior       Description         Prior       Number       Text         Option       Text         Option       Text         Option       Text         Option       Text         Option       Text         Option       Text         Option       Text         Option       Text         Option       Text         Option       Number         Both OnOrder and ReorderPoint are numbers with field size integer.         Order       Number         RecorderPoint       Number         RecorderPoint       Number         Price       Number         RecorderPoint       Number         Price       Number         RecorderPoint       Number         Price       Number         Price       Number         RecorderPoint       Number         Price       Number         Price       Number         Price       Number         Price       Number         Price       Number         Price       Number         Price       Number         Price       Number         <                                                                                                    | All Tables                           |                                                                                                    |           |                                                              |                                                                                   |  |  |  |  |  |  |  |  |
| Text       ItemName       Text         Dept       Text       Dept       Text         Cott       Number       Both OnOrder and ReorderPoint are numbers with field size integer.         Onder       Number       ItemName         RederPoint       Number       Item Name         RederPoint       Number       Item Name         RederPoint       Number       Item Name         RederPoint       Number       Item Name         RederPoint       Number       Item Name         RederPoint       Number       Item Name         RederPoint       Number       Item Name         RederPoint       Item Name       Item Name         RederPoint       Item Name       Item Name         RederPoint       Item Name       Item Name         RederPoint       Item Name       Item Name         RederPoint       Item Name       Item Name         RederPoint       Item Name       Item Name         RederPoint       Item Name       Item Name         RederPoint       Item Name       Item Name         RederPoint       Item Name       Item Name         RederPoint       Item Name       Item Name         RederPoint                                                                                                    | Inventory                            | Field Name                                                                                                    | Data Type | Description                                                  |                                                                                   |  |  |  |  |  |  |  |  |
| ItemName       Text         Coxt       Number         Ondrad       Number         Ondrad       Number         Both OnOrder and ReorderPoint are numbers with field size integer.         Ondrad       Number         Recide Point       Number         Recide Point </th <th>Inventory : Table</th> <th>😵 ItemNo</th> <th>Text</th> <th></th> <th></th>                                                                                                    | Inventory : Table                    | 😵 ItemNo                                                                                                    | Text      |                                                              |                                                                                   |  |  |  |  |  |  |  |  |
| Dept       Lext         Cost       Number         Price       Number         Orolkadd       Number         Orolkadd       Number         Orolkadd       Number         Orolkadd       Number         Orolkadd       Number         Orolkadd       Number         Orolkadd       Number         Orolkadd       Number         RecreterPoint       Number         RecreterPoint       Number         RecreterPoint       Number         RecreterPoint       Number         RecreterPoint       Number         RecreterPoint       Number         RecreterPoint       Number         RecreterPoint       Number         Number       Number         RecreterPoint       Number         Number       Number         Number       Number         Number       Number         Number       Number         Number       Number         Number       Number         Number       Number         Number       Number         Number       Number         Number       Number                                                                                                    |                                      | ItemName                                                                                                    | Text      |                                                              |                                                                                   |  |  |  |  |  |  |  |  |
| Price       Number         Ochdad       Number         Ochdad       Number         Ochdad       Number         Ochdad       Number         ReorderPoint       Number         Price       Number         Ochdad       Number         Price       Number         Price       Number         Ochdad       Number         Price       Number         Price       Price         Price       Number         Price       Price         Price       Price     <                                                                                                    |                                      | Dept                                                                                                    | Text      |                                                              |                                                                                   |  |  |  |  |  |  |  |  |
| Onland     Number       Bout Onloce and recorder Onlice and recorder Onlice and numbers with metal size integet.       Onloce       ReorderPoint       Number       ReorderPoint       Number       ReorderPoint       Number       ReorderPoint       Number       ReorderPoint       Number       ReorderPoint       Number       ReorderPoint       Number       ReorderPoint       Number       ReorderPoint       Number       ReorderPoint       Number       ReorderPoint       Number       ReorderPoint       Number       ReorderPoint       Number       ReorderPoint       ReorderPoint </th <th></th> <th>Price</th> <th>Number</th> <th>Both OnOrder and PeorderPoint are numbers with field size in</th> <th>togor</th>                                                                                                    |                                      | Price                                                                                                    | Number    | Both OnOrder and PeorderPoint are numbers with field size in | togor                                                                             |  |  |  |  |  |  |  |  |
| OnCoder Number   RearderPoint Number   RearderPoint Number     RearderPoint Number        RearderPoint Number                                                                                                    |                                      | legel.                                                                                                    |           |                                                              |                                                                                   |  |  |  |  |  |  |  |  |
| Period Reporting       Number         Frid Properties         General Lockup         Frid State         Frid State         General Lockup         Frid State         General Lockup         Frid State         General Lockup         Frid State         General Lockup         Frid State         General Lockup         Frid State         General Lockup         Frid State         General Lockup         Frid State         General Lockup         Frid State         General Lockup         Frid State         General Lockup         Frid State         General Lockup         Frid State         General Lockup         Centeral Lockup         Frid State         General Lockup         State State         Frid State         Frid State         General Lockup         Validation Rule         Validation Rule         Frid State         Frid State         Frid State         Frid State         Frid State         Frid State                                                                                                    |                                      |                                                                                                    |           |                                                              |                                                                                   |  |  |  |  |  |  |  |  |
| Period Roses       Period Roses         Period Roses       Period Roses                                                                                                    |                                      | ReorderPoint                                                                                                    | Number    |                                                              |                                                                                   |  |  |  |  |  |  |  |  |
| Image: Second Second                                                     |                                      | Instruction       Description         Instruction       Instruction         Instruction       Instruction |           |                                                              |                                                                                   |  |  |  |  |  |  |  |  |
| Field Properties         Field Properties         General costup         Pried Size         Field Properties         Optional Name         Pried Size         Pried Size                                                                                                    |                                      |                                                                                                    |           |                                                              |                                                                                   |  |  |  |  |  |  |  |  |
| Central lockup         Fried State         Fried State         Fried State         Caption         Caption                                                                                                    |                                      |                                                                                                    |           |                                                              |                                                                                   |  |  |  |  |  |  |  |  |
| Defail Vale       Image: Press and Press and P                                                              |                                      |                                                                                                    |           |                                                              |                                                                                   |  |  |  |  |  |  |  |  |
| Field Properties     Field Properties     Field State     Field State     Field State     Field Properties     Field Properties           Field Properties <th></th> <th></th> <th></th> <th></th> <th></th>                                                                                                    |                                      |                                                                                                    |           |                                                              |                                                                                   |  |  |  |  |  |  |  |  |
| Field Properties     General Lookup   Field Size   Field Size   General Lookup   Field Size   Control   Control   Cont                                                                                                    |                                      |                                                                                                    |           |                                                              |                                                                                   |  |  |  |  |  |  |  |  |
| Field Properties         Field Properties         Field Properties <th< th=""><th></th><th></th><th></th><th></th><th></th></th<>                                                                                                    |                                      |                                                                                                    |           |                                                              |                                                                                   |  |  |  |  |  |  |  |  |
| Field Properties         Field Size         Format       Image: Source of the source of the sour                                                                                                    |                                      |                                                                                                    |           |                                                              |                                                                                   |  |  |  |  |  |  |  |  |
| Field Properties         General Lookup       Image: Audo         Field Size       Image: Audo         Definal Places       Audo         Definal Places       Audo         Definal Places       Audo         Definal Places       Audo         Validation Rule       Modulmet Field Size         Validation Text       Modulmet Field Size         Required       No         Indexed       No         Smart Tags       General         Obesign view, F6 - Switch panes, F1 = Help.       Num took         Obesign view, F6 - Switch panes, F1 = Help.       Num took         Imics Deskop       Imics Deskop         Imics Deskop       Imics Deskop         Imics Deskop       Imics Deskop         Imics Deskop       Imics Deskop         Imics Deskop       Imics Deskop                                                                                                    |                                      |                                                                                                    |           |                                                              |                                                                                   |  |  |  |  |  |  |  |  |
| General lookup   Field Size   Total Size   Default Maxis   Caption   Default Maxis   Caption   Validation Rule   Validation Rule   Num Lock   Validation Rule   Validation Rule   Num Lock   Validation Rule   Validation Rule   Validation Rule   Num Lock   Validation Rule   Validation Rule   Validation Rule   Validation Rule   Validation Rule   Validation Rule   Validation Rule   Validation Rule   Validation Rule   Validation Rule   Validation Rule <td< th=""><th></th><th colspan="12">Field Properties</th></td<>                                                                                                    |                                      | Field Properties                                                                                                    |           |                                                              |                                                                                   |  |  |  |  |  |  |  |  |
| Field Size Integrat   Decimal Places Auto   Input Mask                                                                                                    |                                      | General Lookup                                                                                                    |           |                                                              |                                                                                   |  |  |  |  |  |  |  |  |
| Pormat   Input Mask   Caption   Default Value   Validation Rule   Validation Rule   No   Smart Tags   Text Align   General     Design view. F6 = Switch panes. F1 = Help.     Validation Processorie     Validation Processorie     Validation Rule     Validation Rule     Validation Rule     Validation Rule     Validation Rule     Validation Rule     Validation Rule     Validation Rule     Validation Rule     Validation Rule <th></th> <th>Field Size Integ</th> <th>er</th> <th></th> <th></th>                                                                                                    |                                      | Field Size Integ                                                                                                    | er        |                                                              |                                                                                   |  |  |  |  |  |  |  |  |
| Input Mask   Caption   Default Value   Validation Rute   Validation Ret   Validation Ret   Required   No   Smart Tags   Text Align   General     Design view. F6 = Switch panes. F1 = Help.     Value   Validation Rute     Validation Ret     Num Lock     Text Align     Validation Ret     Validation Ret     Validation Ret     Num Lock     Validation Ret     Validation Ret     Num Lock     Validation Ret     Validation Ret     Validation Ret     Num Lock     Validation Ret     Validation Ret                                                                                                    |                                      | Decimal Places Auto                                                                                                    |           |                                                              |                                                                                   |  |  |  |  |  |  |  |  |
| Default Value   Validation Rule   Validation Text   Required   No   Smart Tags   Text Align   General                                                                                                    |                                      | Input Mask<br>Caption                                                                                                    |           |                                                              | The size and type of numbers to enter in the                                      |  |  |  |  |  |  |  |  |
| Validation Rule   Validation Rule   Validation Rule   Validation Text   Required   No   Smart Tags   Text Align   General     Design view. F6 = Switch panes. F1 = Help.     Comparison     Comparison     Comparison     Comparison     Comparison     Num Lock     Comparison     Comparison <th></th> <th>Default Value</th> <th></th> <th></th> <th>field. The most common settings are Double</th>                                                                                                    |                                      | Default Value                                                                                                    |           |                                                              | field. The most common settings are Double                                        |  |  |  |  |  |  |  |  |
| Required No   Indexed No   Smart Tags   Text Align   General                                                                                                    |                                      | Validation Rule<br>Validation Text                                                                                                    |           |                                                              | and Long Integer. If joining this field to a<br>AutoNumber field in a many-to-one |  |  |  |  |  |  |  |  |
| Indexed       No         Smart Tags       Text Align       General         Design view. F6 = Switch panes. F1 = Help.       Image: Second Second Seco                                                                                                    |                                      | Required No                                                                                                    |           |                                                              | Description are numbers with field size integer.                                  |  |  |  |  |  |  |  |  |
| Image: Constraint of the state of the state of the                                                       |                                      | Smart Tags                                                                                                    |           |                                                              |                                                                                   |  |  |  |  |  |  |  |  |
| Design view. F6 = Switch panes. F1 = Help.       Num Lock       Image: Second second second                                                                         |                                      | Text Align Gener                                                                                                    | ral       |                                                              |                                                                                   |  |  |  |  |  |  |  |  |
| Design view. F6 = Switch panes. F1 = Help.         Operation of the state of the state of t                                                                               |                                      |                                                                                                    |           |                                                              |                                                                                   |  |  |  |  |  |  |  |  |
| Enks Desktop * Accessories *      Accessories *      O      O     O                                 | Design view. F6 = Switch panes. F1 : | = Help.                                                                                                    |           |                                                              | Num Lock 🔲 🌐 🖞                                                                    |  |  |  |  |  |  |  |  |
|                                                                                                    |                                      |                                                                                                    |           | Notes Destaure Are                                           | » 4:41 PM                                                                         |  |  |  |  |  |  |  |  |
|                                                                                                    |                                      | 🧶 🌽 🏹                                                                                                    |           |                                                              | ressories 🔺 🐚 🖵 🕩 and 9/9/2011                                                    |  |  |  |  |  |  |  |  |
|                                                                                                    |                                      |                                                                                                    |           |                                                              | 9/9/20                                                                            |  |  |  |  |  |  |  |  |
|                                                                                                    |                                      |                                                                                                    |           |                                                              |                                                                                   |  |  |  |  |  |  |  |  |
|                                                                                                    |                                      |                                                                                                    |           |                                                              |                                                                                   |  |  |  |  |  |  |  |  |
|                                                                                                    |                                      |                                                                                                    |           |                                                              |                                                                                   |  |  |  |  |  |  |  |  |
|                                                                                                    |                                      |                                                                                                    |           |                                                              |                                                                                   |  |  |  |  |  |  |  |  |
|                                                                                                    |                                      |                                                                                                    |           |                                                              |                                                                                   |  |  |  |  |  |  |  |  |
|                                                                                                    |                                      |                                                                                                    |           |                                                              |                                                                                   |  |  |  |  |  |  |  |  |
|                                                                                                    |                                      |                                                                                                    |           |                                                              |                                                                                   |  |  |  |  |  |  |  |  |
|                                                                                                    |                                      |                                                                                                    |           |                                                              |                                                                                   |  |  |  |  |  |  |  |  |

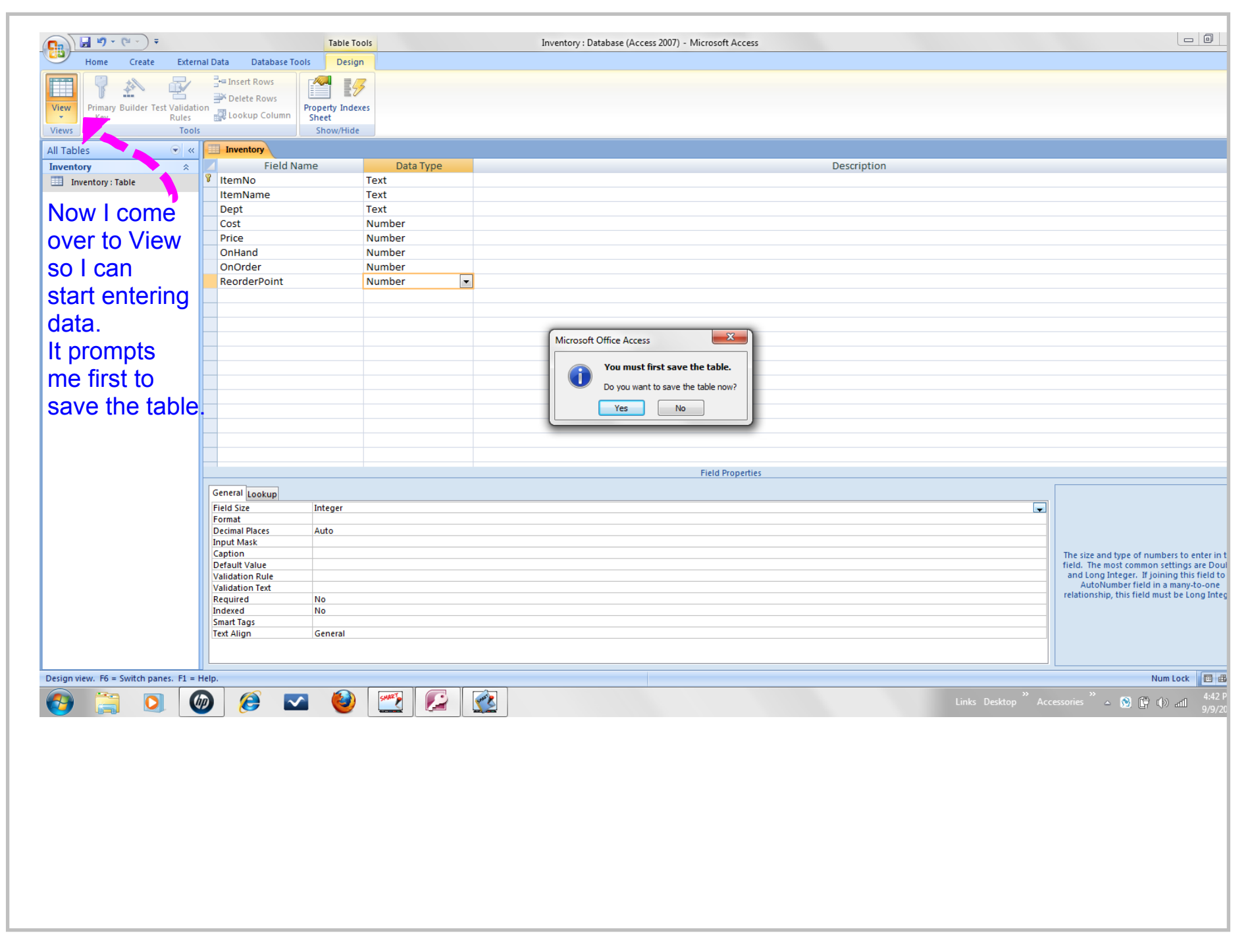

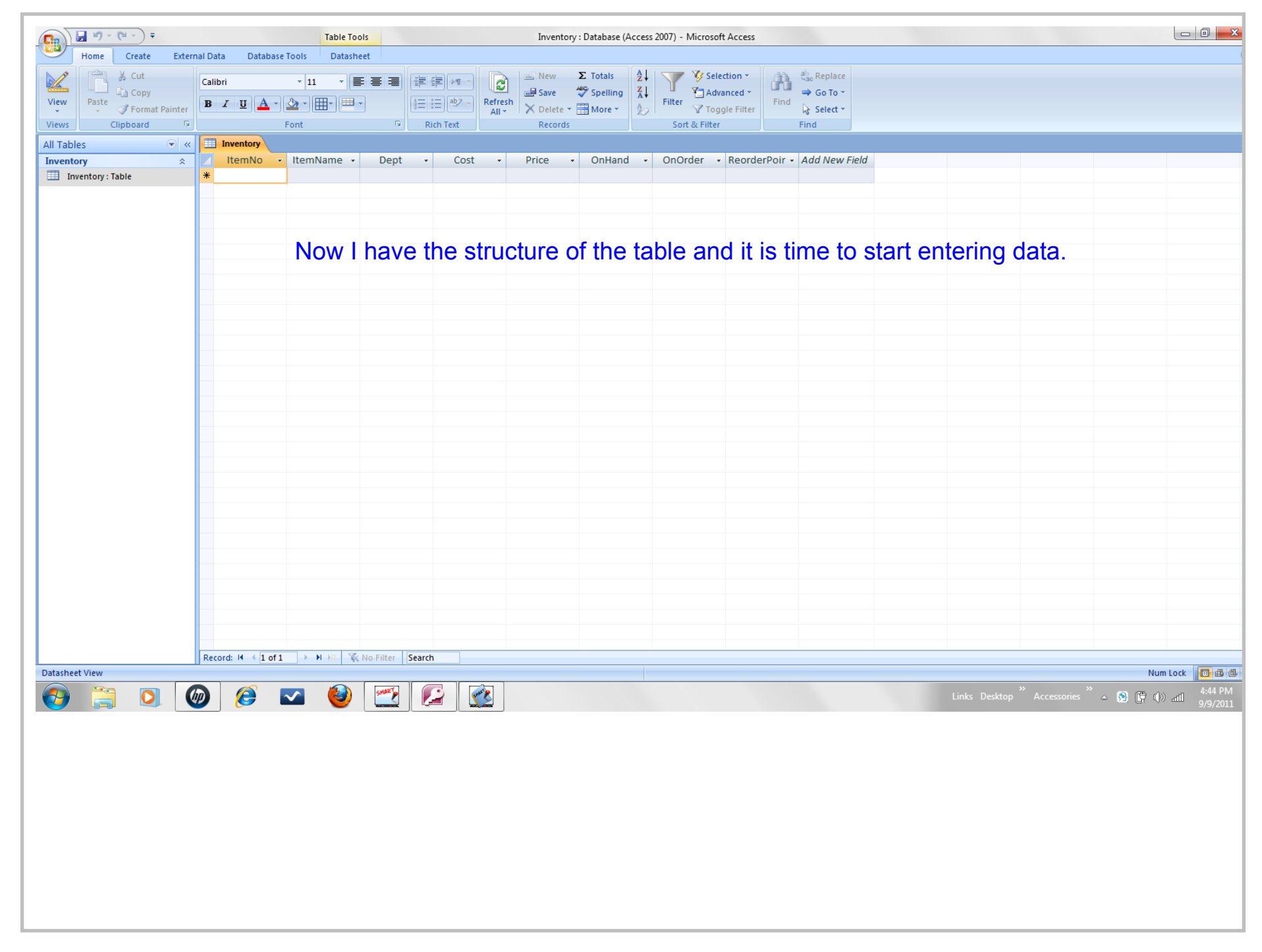

Title: Sep 9-4:43 PM (14 of 31)

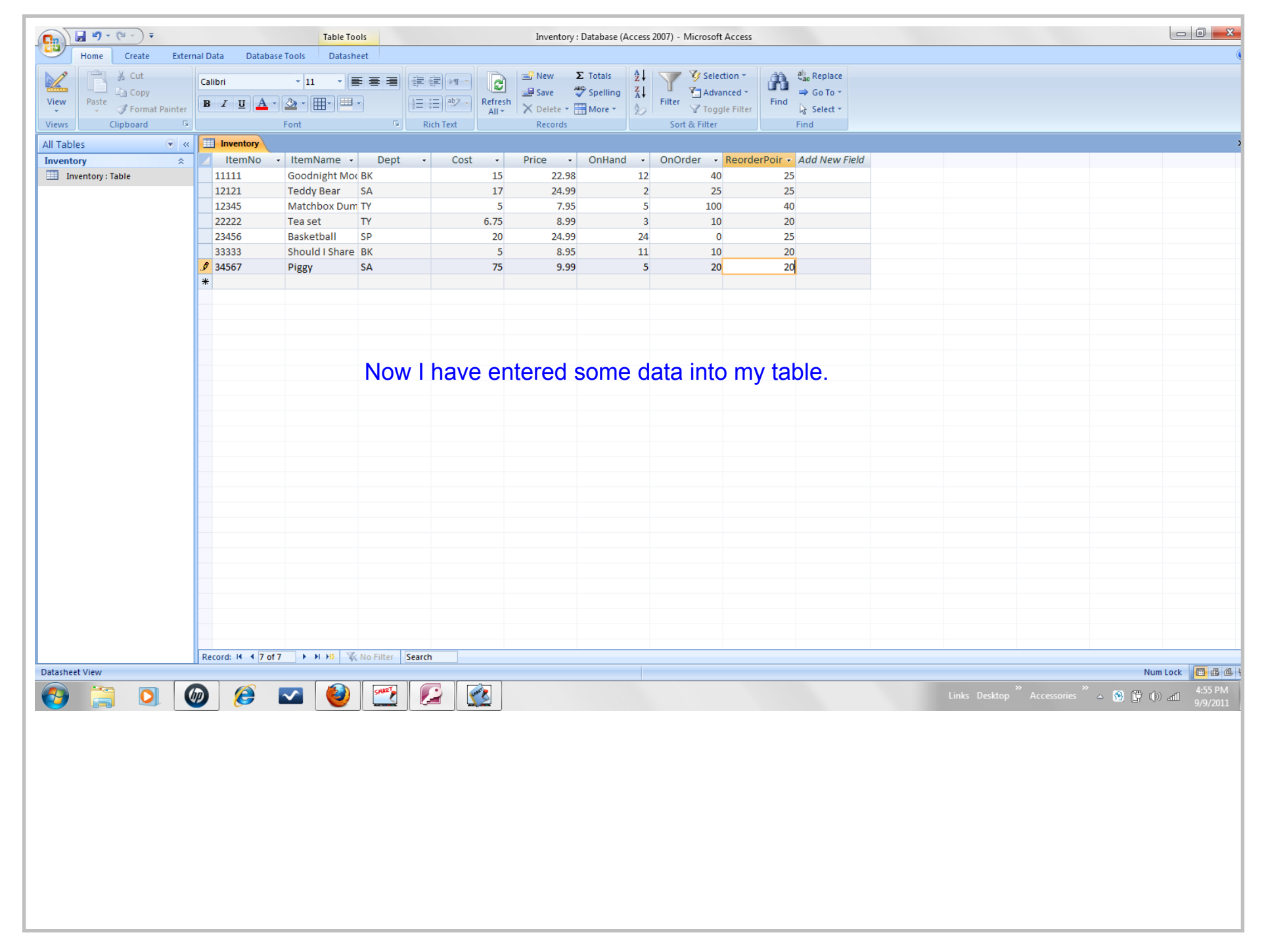

Title: Sep 9-4:45 PM (15 of 31)

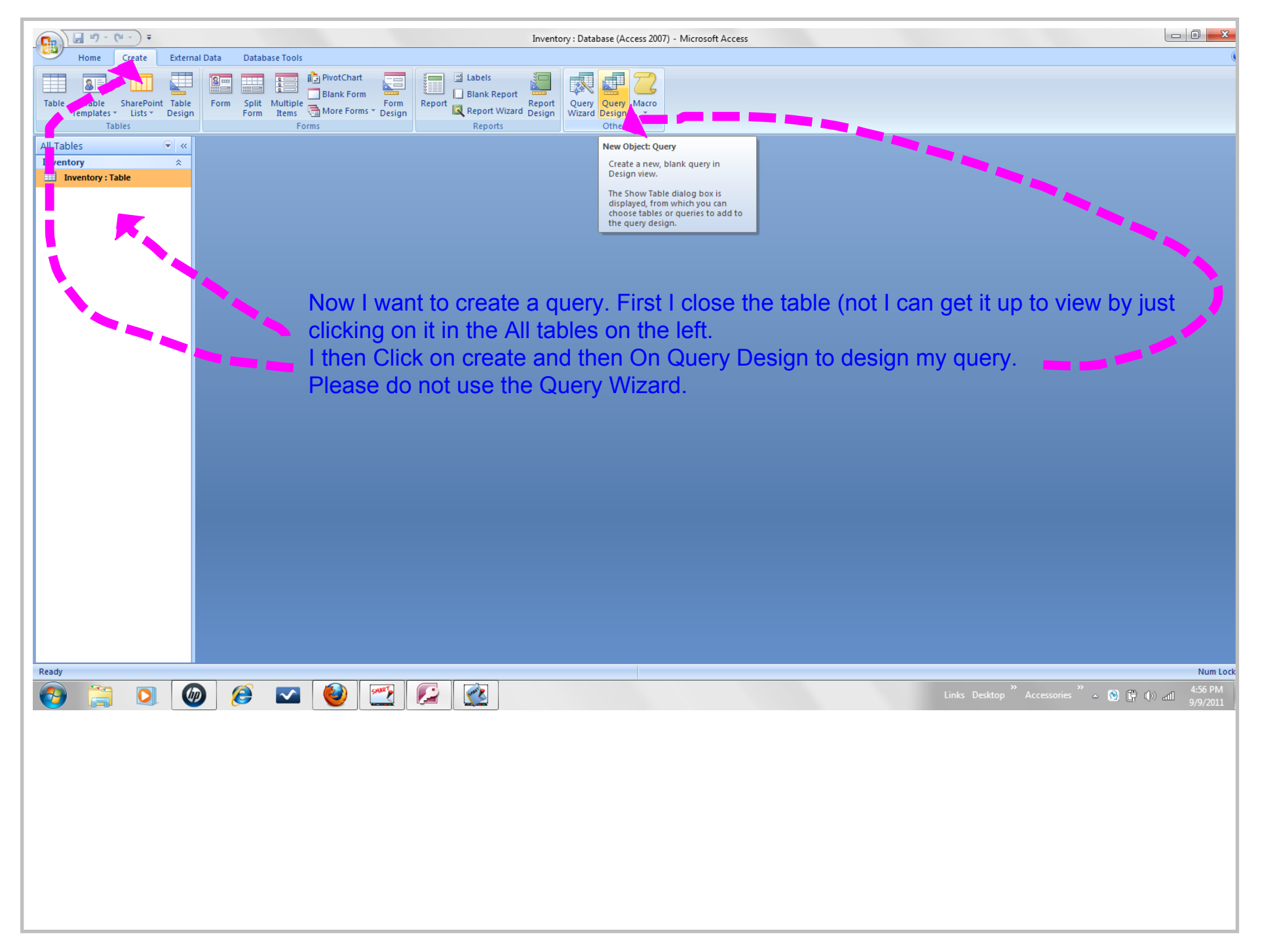

Title: Sep 9-4:56 PM (16 of 31)

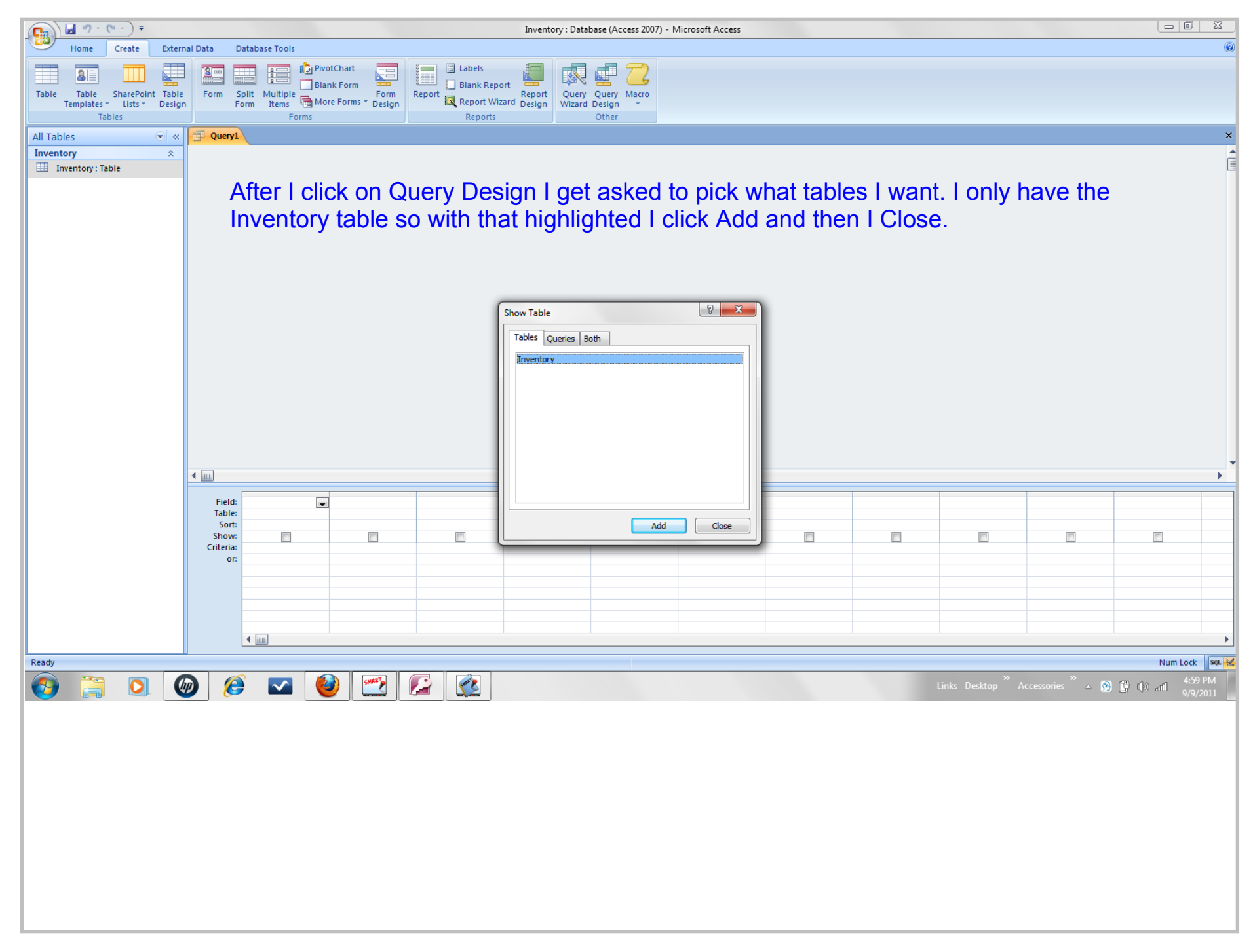

Title: Sep 9-4:59 PM (17 of 31)

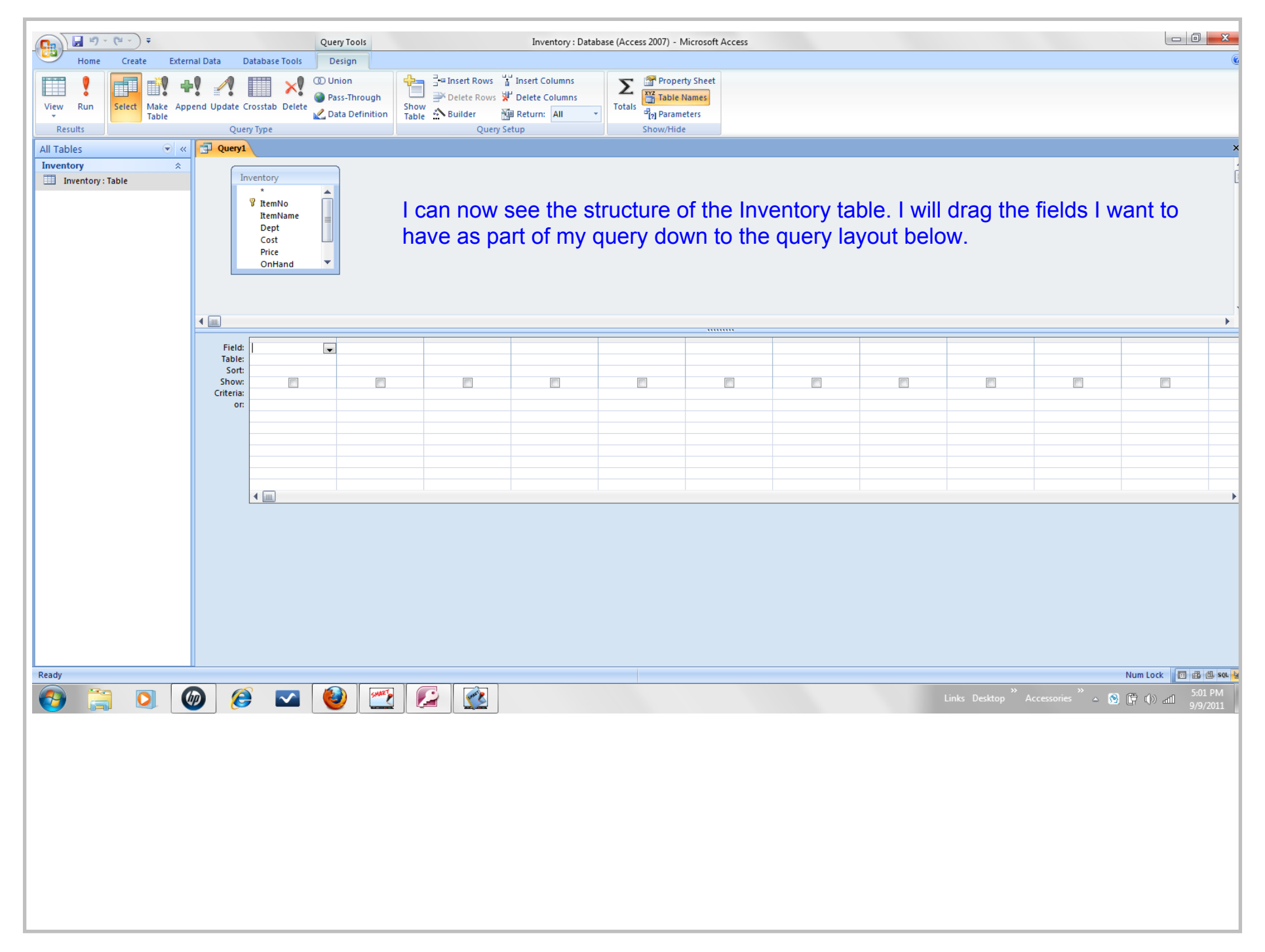

Title: Sep 9-5:00 PM (18 of 31)

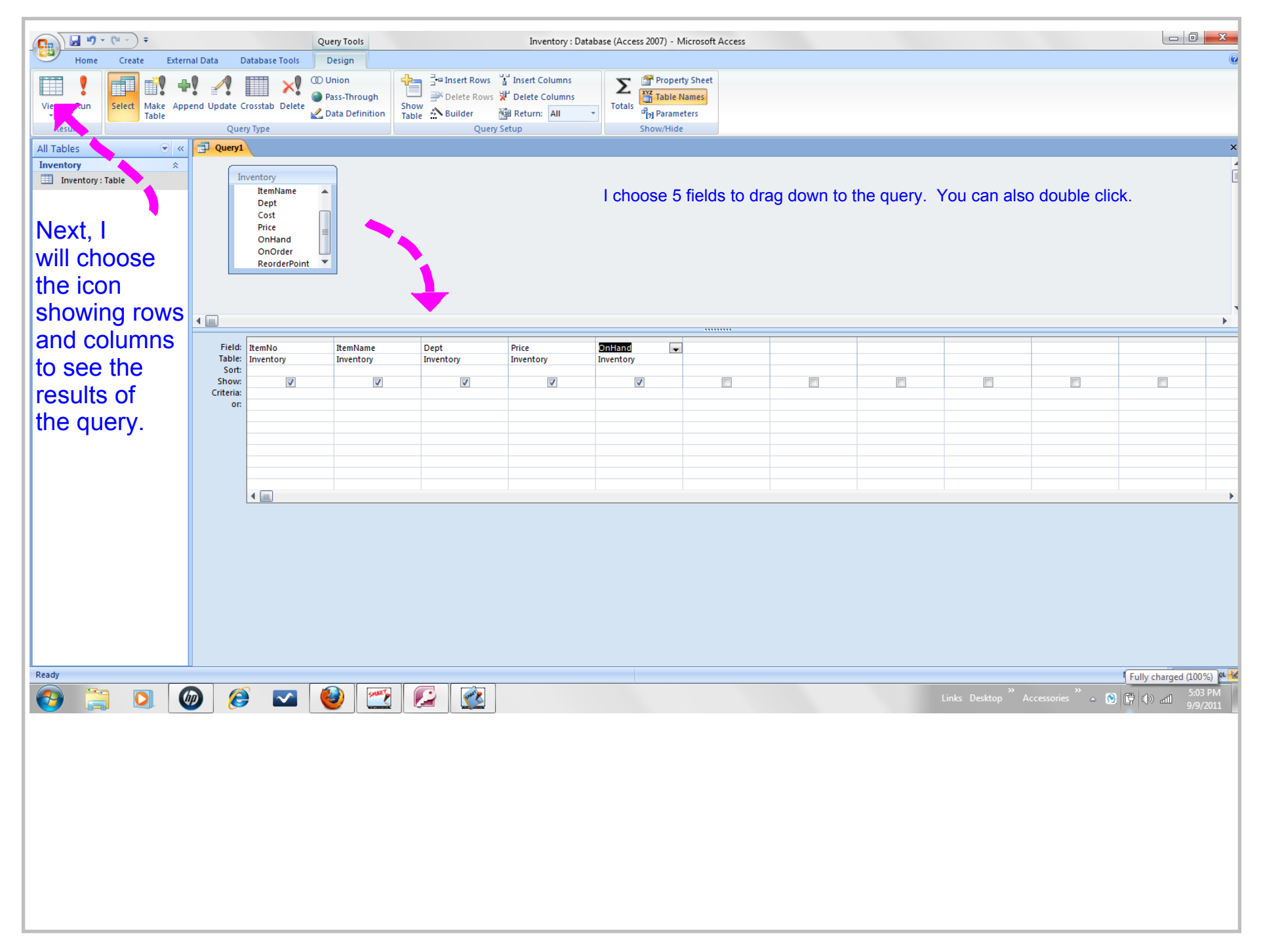

Title: Sep 9-5:02 PM (19 of 31)

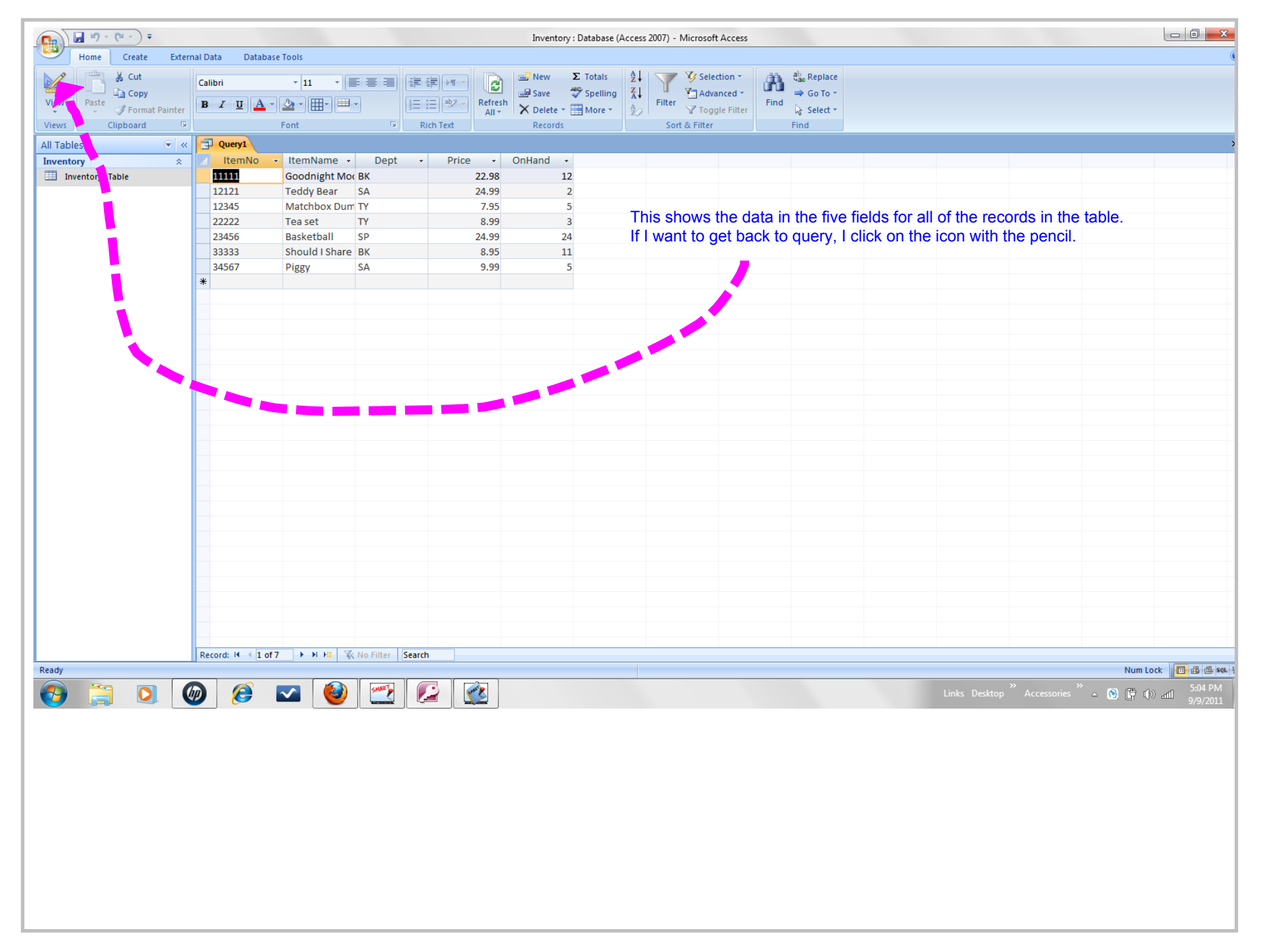

Title: Sep 9-5:05 PM (20 of 31)

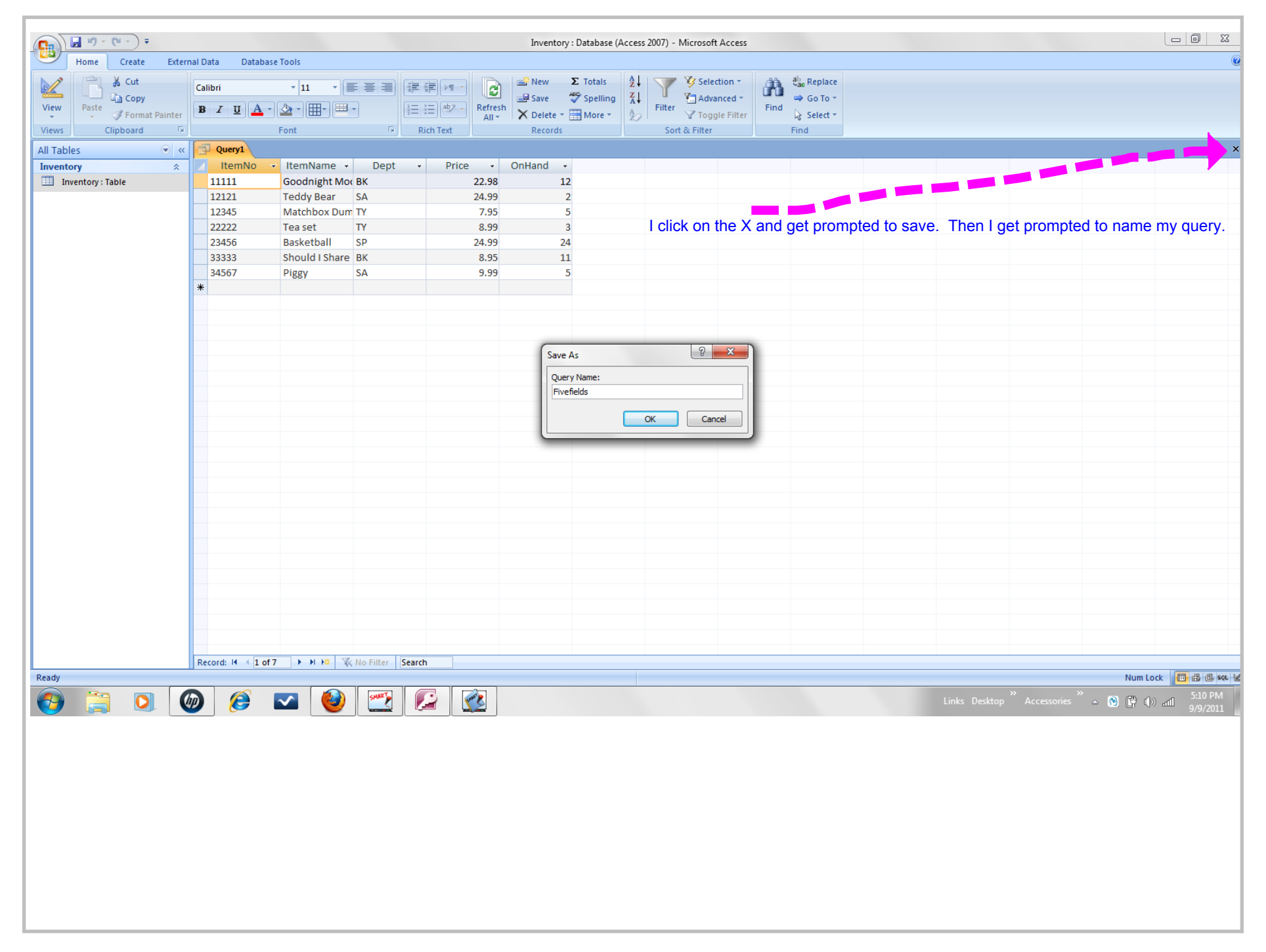

Title: Sep 9-5:04 PM (21 of 31)

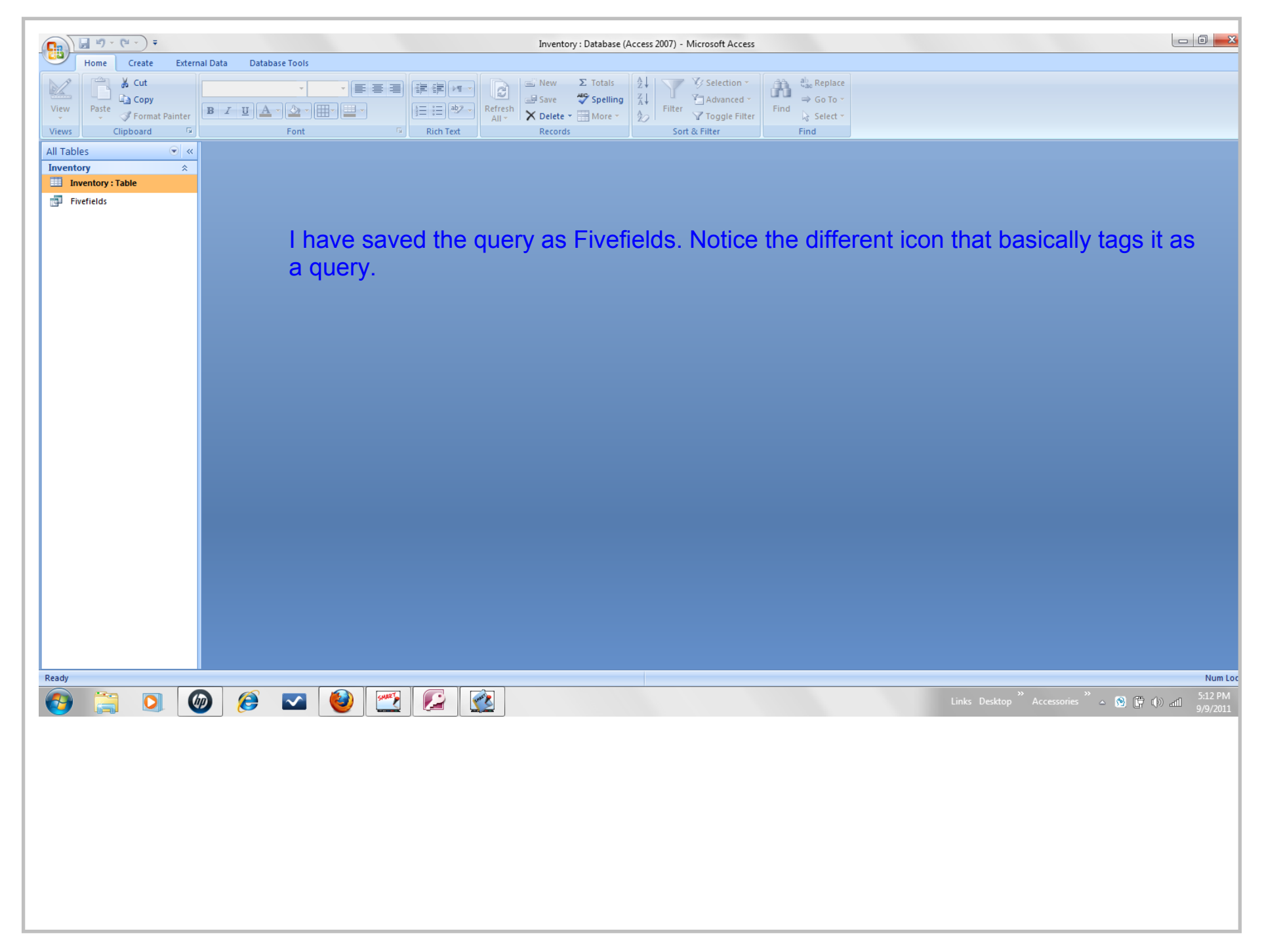

Title: Sep 9-5:11 PM (22 of 31)

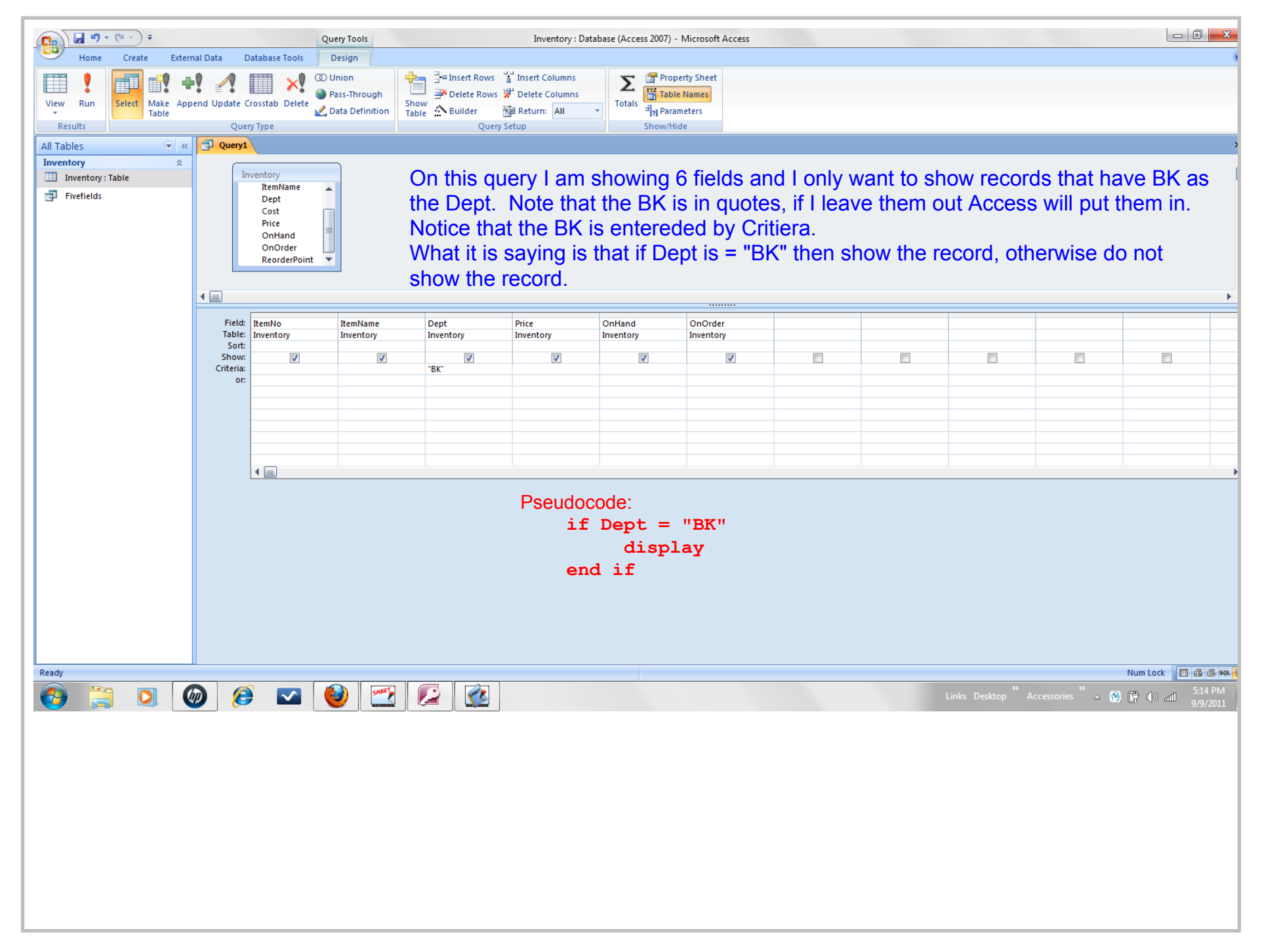

Title: Sep 9-5:14 PM (23 of 31)

|                                                                                                    |                     |                 |                  |             | Inventory : Databa | se (Access 2007) | Microsoft Access |             |                      |                      |
|----------------------------------------------------------------------------------------------------|---------------------|-----------------|------------------|-------------|--------------------|------------------|------------------|-------------|----------------------|----------------------|
| Home Create Extern                                                                                                    | nal Data Database T | ools            |                  |             |                    |                  |                  |             |                      | (                    |
| K Cut                                                                                                    |                     |                 | وي الص           |             | New Σ Total        | s 👔 🚛            | V Selection -    | ab Replace  |                      |                      |
|                                                                                                    | Calibri             | * 11 * 📄        |                  |             | All Save All Spall |                  | X Advanced x     |             |                      |                      |
| View Paste                                                                                                    | BIUA-               | » - III - III - | 1                | aby Refresh | Save Spen          | A ↓ Filte        | Advanced         | Find        |                      |                      |
|                                                                                                    |                     |                 | [3- 0-           | All 🔻       | 🗙 Delete 👻 📑 More  | * 20             | Y Toggle Filter  | k∂ Select ▼ |                      |                      |
| Views Clipboard                                                                                                    | F                   | ont             | Rich T           | ext         | Records            | Sc               | rt & Filter      | Find        |                      |                      |
| Total       Total       Total <td< td=""></td<> |                     |                 |                  |             |                    |                  |                  |             |                      |                      |
| Inventory                                                                                                    | 🗾 ItemNo 👻          | ItemName 🝷      | Dept 👻           | Price 🔹     | OnHand - OnO       | rder 🝷           |                  |             |                      |                      |
| Inventory : Table                                                                                                    | 11111               | Goodnight Moc E | ЗК               | 22.98       | 12                 | 40               |                  |             |                      |                      |
| Fivefields                                                                                                    | 33333               | Should I Share  | ЗК               | 8.95        | 11                 | 10               |                  |             |                      |                      |
|                                                                                                    | *                   |                 |                  |             |                    |                  |                  |             |                      |                      |
|                                                                                                    |                     |                 |                  |             |                    |                  |                  |             |                      |                      |
|                                                                                                    |                     |                 |                  |             |                    |                  |                  |             |                      |                      |
|                                                                                                    |                     |                 |                  |             |                    |                  |                  |             |                      |                      |
|                                                                                                    |                     |                 |                  |             |                    |                  |                  |             |                      |                      |
|                                                                                                    |                     |                 | These            |             |                    |                  | the states       |             |                      |                      |
|                                                                                                    |                     |                 | i nese a         | are the     | results w          |                  | in dept.         |             |                      |                      |
|                                                                                                    |                     |                 |                  |             |                    |                  |                  |             |                      |                      |
|                                                                                                    |                     |                 |                  |             |                    |                  |                  |             |                      |                      |
|                                                                                                    |                     |                 |                  |             |                    |                  |                  |             |                      |                      |
|                                                                                                    |                     |                 |                  |             |                    |                  |                  |             |                      |                      |
|                                                                                                    |                     |                 |                  |             |                    |                  |                  |             |                      |                      |
|                                                                                                    |                     |                 |                  |             |                    |                  |                  |             |                      |                      |
|                                                                                                    |                     |                 |                  |             |                    |                  |                  |             |                      |                      |
|                                                                                                    |                     |                 |                  |             |                    |                  |                  |             |                      |                      |
|                                                                                                    |                     |                 |                  |             |                    |                  |                  |             |                      |                      |
|                                                                                                    |                     |                 |                  |             |                    |                  |                  |             |                      |                      |
|                                                                                                    |                     |                 |                  |             |                    |                  |                  |             |                      |                      |
|                                                                                                    |                     |                 |                  |             |                    |                  |                  |             |                      |                      |
|                                                                                                    |                     |                 |                  |             |                    |                  |                  |             |                      |                      |
|                                                                                                    |                     |                 |                  |             |                    |                  |                  |             |                      |                      |
|                                                                                                    |                     |                 |                  |             |                    |                  |                  |             |                      |                      |
|                                                                                                    |                     |                 |                  |             |                    |                  |                  |             |                      |                      |
|                                                                                                    |                     |                 |                  |             |                    |                  |                  |             |                      |                      |
|                                                                                                    |                     |                 |                  |             |                    |                  |                  |             |                      |                      |
|                                                                                                    |                     |                 |                  |             |                    |                  |                  |             |                      |                      |
|                                                                                                    |                     |                 |                  |             |                    |                  |                  |             |                      |                      |
|                                                                                                    |                     |                 |                  |             |                    |                  |                  |             |                      |                      |
|                                                                                                    |                     |                 |                  |             |                    |                  |                  |             |                      |                      |
|                                                                                                    |                     |                 |                  |             |                    |                  |                  |             |                      |                      |
|                                                                                                    | Record: I4 4 1 of 2 | ► N H2 🕅        | lo Filter Search |             |                    |                  |                  |             |                      |                      |
| Ready                                                                                                    |                     |                 |                  |             |                    |                  |                  |             | N                    | Jum Lock 📴 🔀 🕮 sqL 🕴 |
|                                                                                                    |                     |                 | SMARTS 0         |             |                    |                  |                  |             | kton Accessories . 🔊 | 5:16 PM              |
|                                                                                                    |                     | - 🕑             |                  |             |                    |                  |                  |             |                      | 9/9/2011             |
|                                                                                                    |                     |                 |                  |             |                    |                  |                  |             |                      |                      |
|                                                                                                    |                     |                 |                  |             |                    |                  |                  |             |                      |                      |
|                                                                                                    |                     |                 |                  |             |                    |                  |                  |             |                      |                      |
|                                                                                                    |                     |                 |                  |             |                    |                  |                  |             |                      |                      |
|                                                                                                    |                     |                 |                  |             |                    |                  |                  |             |                      |                      |
|                                                                                                    |                     |                 |                  |             |                    |                  |                  |             |                      |                      |
|                                                                                                    |                     |                 |                  |             |                    |                  |                  |             |                      |                      |
|                                                                                                    |                     |                 |                  |             |                    |                  |                  |             |                      |                      |
|                                                                                                    |                     |                 |                  |             |                    |                  |                  |             |                      |                      |
|                                                                                                    |                     |                 |                  |             |                    |                  |                  |             |                      |                      |
|                                                                                                    |                     |                 |                  |             |                    |                  |                  |             |                      |                      |
|                                                                                                    |                     |                 |                  |             |                    |                  |                  |             |                      |                      |
|                                                                                                    |                     |                 |                  |             |                    |                  |                  |             |                      |                      |
|                                                                                                    |                     |                 |                  |             |                    |                  |                  |             |                      |                      |

Title: Sep 9-5:17 PM (24 of 31)

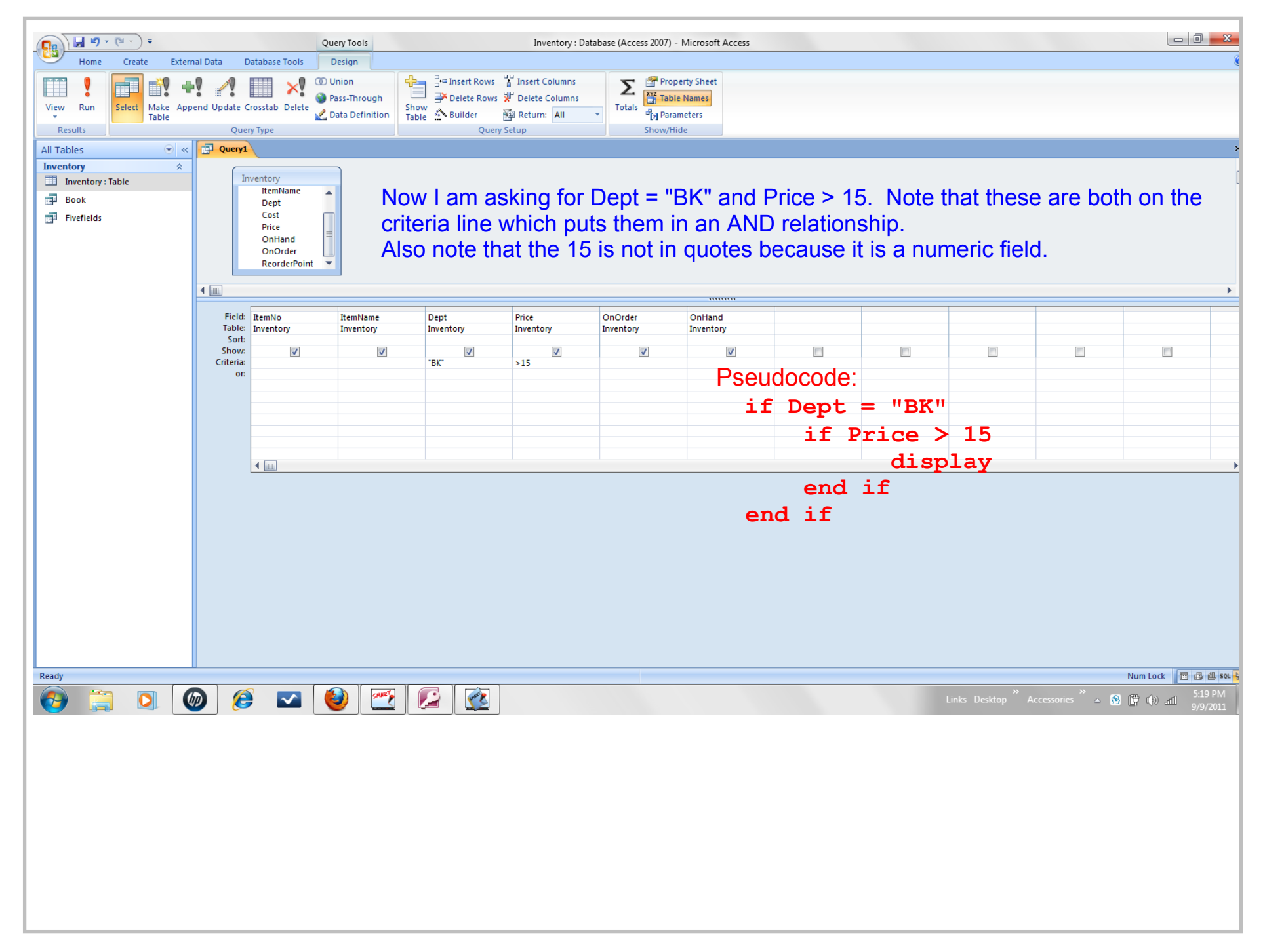

Title: Sep 9-5:17 PM (25 of 31)

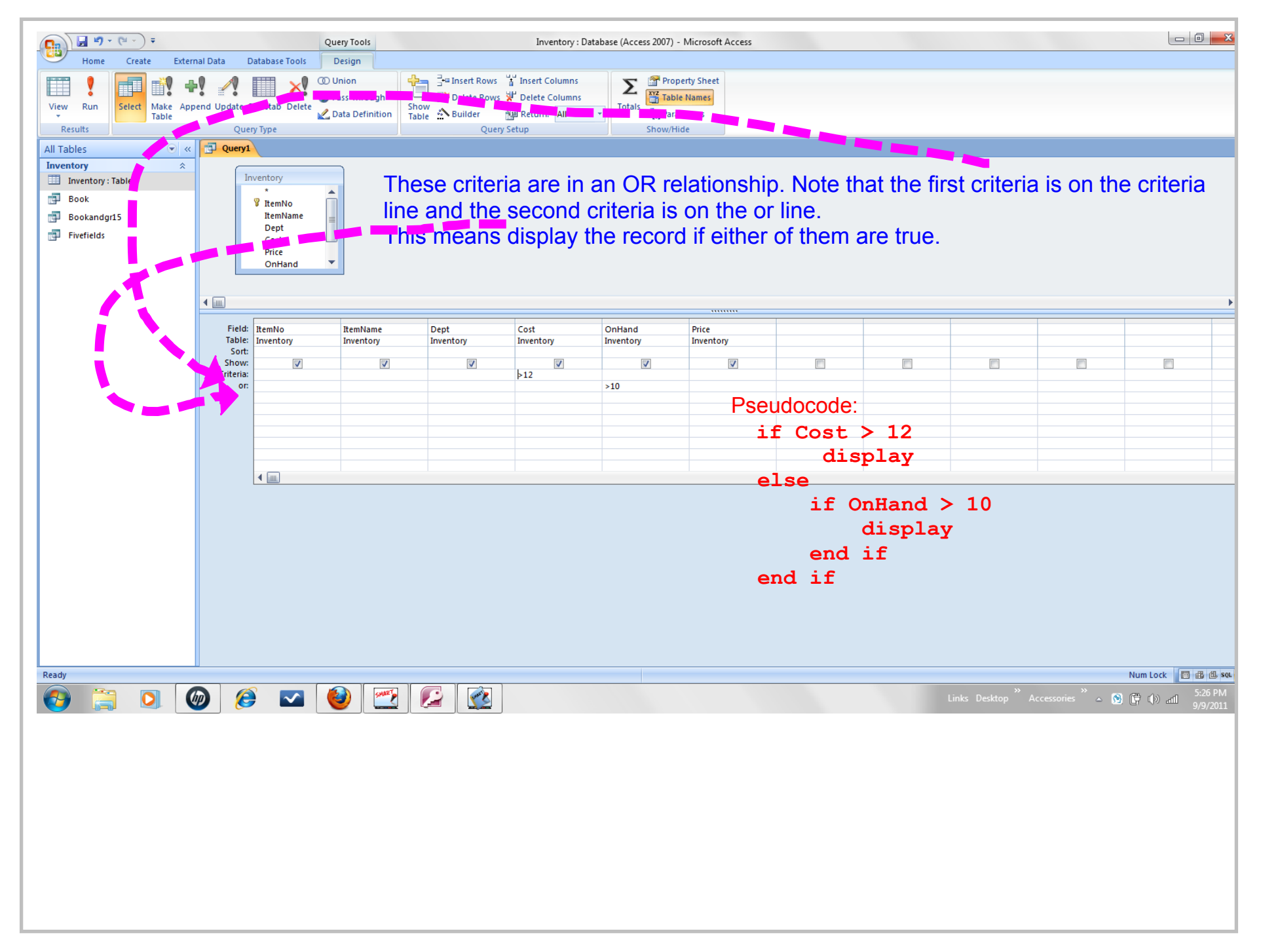

Title: Sep 9-5:25 PM (26 of 31)

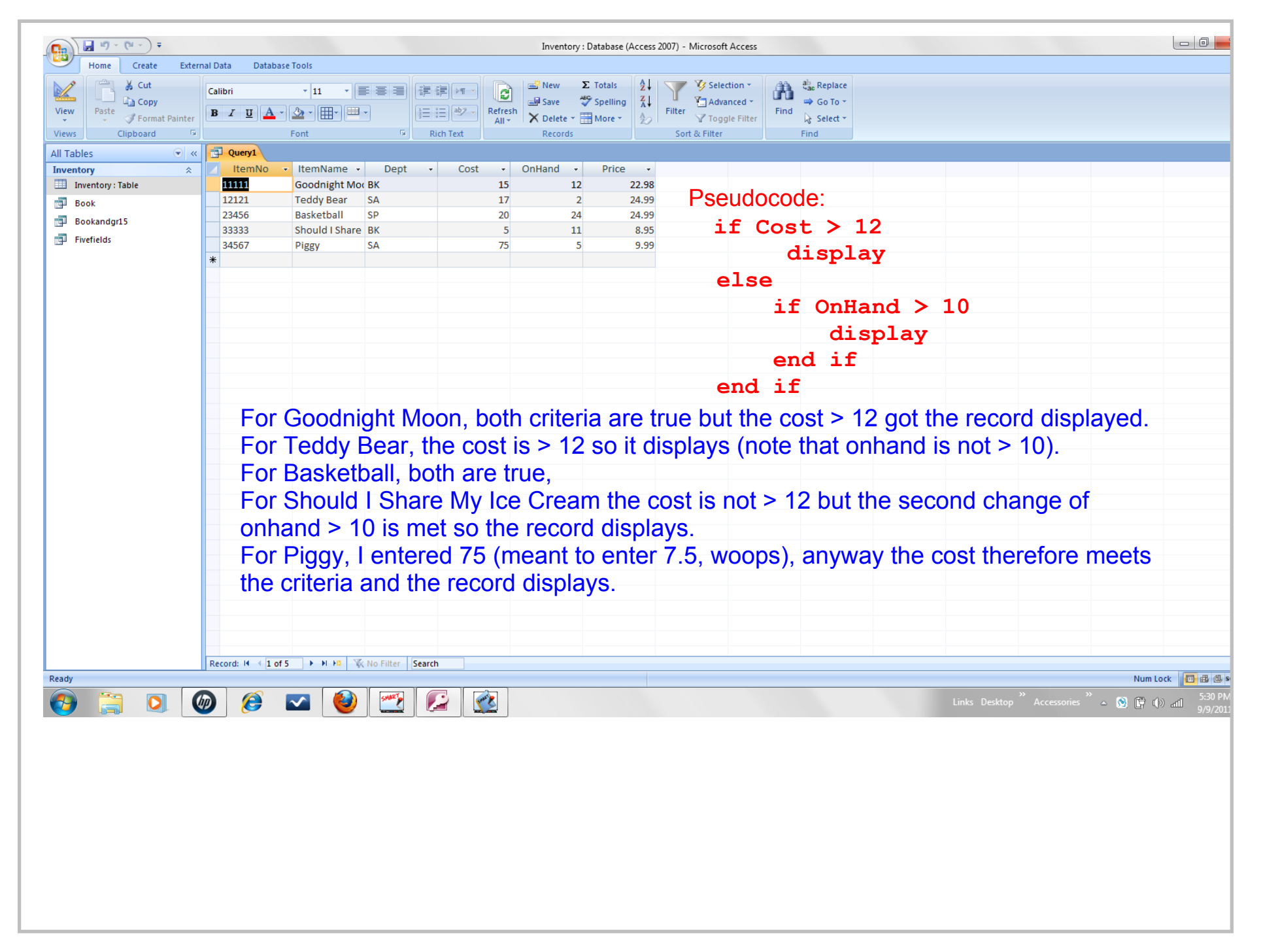

| <b>1</b>                      |                                                                 | Table Tools          |           | Inventory : Database (Access | 2007) - Microsoft Access |                     |                       |                           |
|-------------------------------|-----------------------------------------------------------------|----------------------|-----------|------------------------------|--------------------------|---------------------|-----------------------|---------------------------|
| Home Create Extern            | nal Data Database Tools                                         | Datasheet            |           |                              |                          |                     |                       | (                         |
| K Cut                         | Calibri v 11                                                    |                      |           | ≝ New Σ Totals A             | V Selection -            | ac Replace          |                       |                           |
| Copy                          |                                                                 |                      |           | 🖃 Save 🛛 🍣 Spelling 🛛 🖁      | Advanced -               | Go To ▼             |                       |                           |
| view → Paste → Format Painter | <u><b>B</b> <i>I</i> <u>U</u> <u>A</u> - <u>∆</u> - <u></u></u> |                      | All -     | 🗙 Delete 👻 📰 More 👻 🕺 🖉      | Toggle Filter            | Find Select -       |                       |                           |
| Views Clipboard 🕫             | Font                                                            | G                    | Rich Text | Records                      | Sort & Filter            | Find                |                       |                           |
| All Tables 💿 «                |                                                                 |                      |           |                              |                          |                     |                       | 2                         |
| Inventory                     | 🗾 ItemNo 👻 ItemN                                                | Name - Dept          | - Cost -  | Price - OnHand -             | OnOrder - ReorderP       | oir 🔻 Add New Field |                       |                           |
| Inventory : Table             | 11111 Goodn                                                     | hight Moc BK         | 15        | 22.98 12                     | 40                       | 25                  |                       |                           |
| Book                          | 12121 Teddy                                                     | Bear SA              | 17        | 24.99 2                      | 25                       | 25                  |                       |                           |
| Bookandgr15                   | 12345 Match                                                     | box Dum TY           | 5         | 7.95 5                       | 100                      | 40                  |                       |                           |
| costoronhand                  | 23456 Basket                                                    | tball SP             | 20        | 24.99 24                     | 0                        | 25                  |                       |                           |
| Fivefields                    | 33333 Should                                                    | d I Share BK         | 5         | 8.95 11                      | 10                       | 20                  |                       |                           |
|                               | 34567 Piggy                                                     | SA                   | 75        | 9.99 5                       | 20                       | 20                  |                       |                           |
|                               | 🖋 44444 Green                                                   | Eggs anc BK          | 8         | 11.98 5                      | 5                        | 20                  |                       |                           |
|                               | *                                                               |                      |           |                              |                          |                     |                       |                           |
|                               |                                                                 |                      |           |                              |                          |                     |                       |                           |
|                               |                                                                 |                      |           |                              |                          |                     |                       |                           |
|                               |                                                                 |                      |           |                              |                          |                     |                       |                           |
|                               |                                                                 |                      | Eor too   | ting nurnosos                | I decided to             | add anothe          | r record in the RK de | nt                        |
|                               |                                                                 |                      | I UI LES  | ung purposes,                |                          | auu anothe          | r record in the BR de | pi.                       |
|                               |                                                                 |                      |           |                              |                          |                     |                       |                           |
|                               |                                                                 |                      |           |                              |                          |                     |                       |                           |
|                               |                                                                 |                      |           |                              |                          |                     |                       |                           |
|                               |                                                                 |                      |           |                              |                          |                     |                       |                           |
|                               |                                                                 |                      |           |                              |                          |                     |                       |                           |
|                               |                                                                 |                      |           |                              |                          |                     |                       |                           |
|                               |                                                                 |                      |           |                              |                          |                     |                       |                           |
|                               |                                                                 |                      |           |                              |                          |                     |                       |                           |
|                               |                                                                 |                      |           |                              |                          |                     |                       |                           |
|                               |                                                                 |                      |           |                              |                          |                     |                       |                           |
|                               |                                                                 |                      |           |                              |                          |                     |                       |                           |
|                               |                                                                 |                      |           |                              |                          |                     |                       |                           |
|                               |                                                                 |                      |           |                              |                          |                     |                       |                           |
|                               |                                                                 |                      |           |                              |                          |                     |                       |                           |
|                               |                                                                 |                      |           |                              |                          |                     |                       |                           |
|                               | Record: I 4 8 of 8                                              | H HI K No Filter Sea | rch       |                              |                          |                     |                       |                           |
| Ready                         |                                                                 |                      |           |                              |                          |                     |                       | Friday, September 09, 201 |
|                               |                                                                 | AND AND A            |           |                              |                          |                     | »                     | » 5:37 PM                 |
|                               |                                                                 |                      |           |                              |                          |                     |                       | es 🛆 🞦 🗗 🕩 all 9/9/2011   |
|                               |                                                                 |                      |           |                              |                          |                     |                       |                           |
|                               |                                                                 |                      |           |                              |                          |                     |                       |                           |
|                               |                                                                 |                      |           |                              |                          |                     |                       |                           |
|                               |                                                                 |                      |           |                              |                          |                     |                       |                           |
|                               |                                                                 |                      |           |                              |                          |                     |                       |                           |
|                               |                                                                 |                      |           |                              |                          |                     |                       |                           |
|                               |                                                                 |                      |           |                              |                          |                     |                       |                           |
|                               |                                                                 |                      |           |                              |                          |                     |                       |                           |
|                               |                                                                 |                      |           |                              |                          |                     |                       |                           |
|                               |                                                                 |                      |           |                              |                          |                     |                       |                           |
|                               |                                                                 |                      |           |                              |                          |                     |                       |                           |
|                               |                                                                 |                      |           |                              |                          |                     |                       |                           |
|                               |                                                                 |                      |           |                              |                          |                     |                       |                           |

Title: Sep 9-5:34 PM (28 of 31)

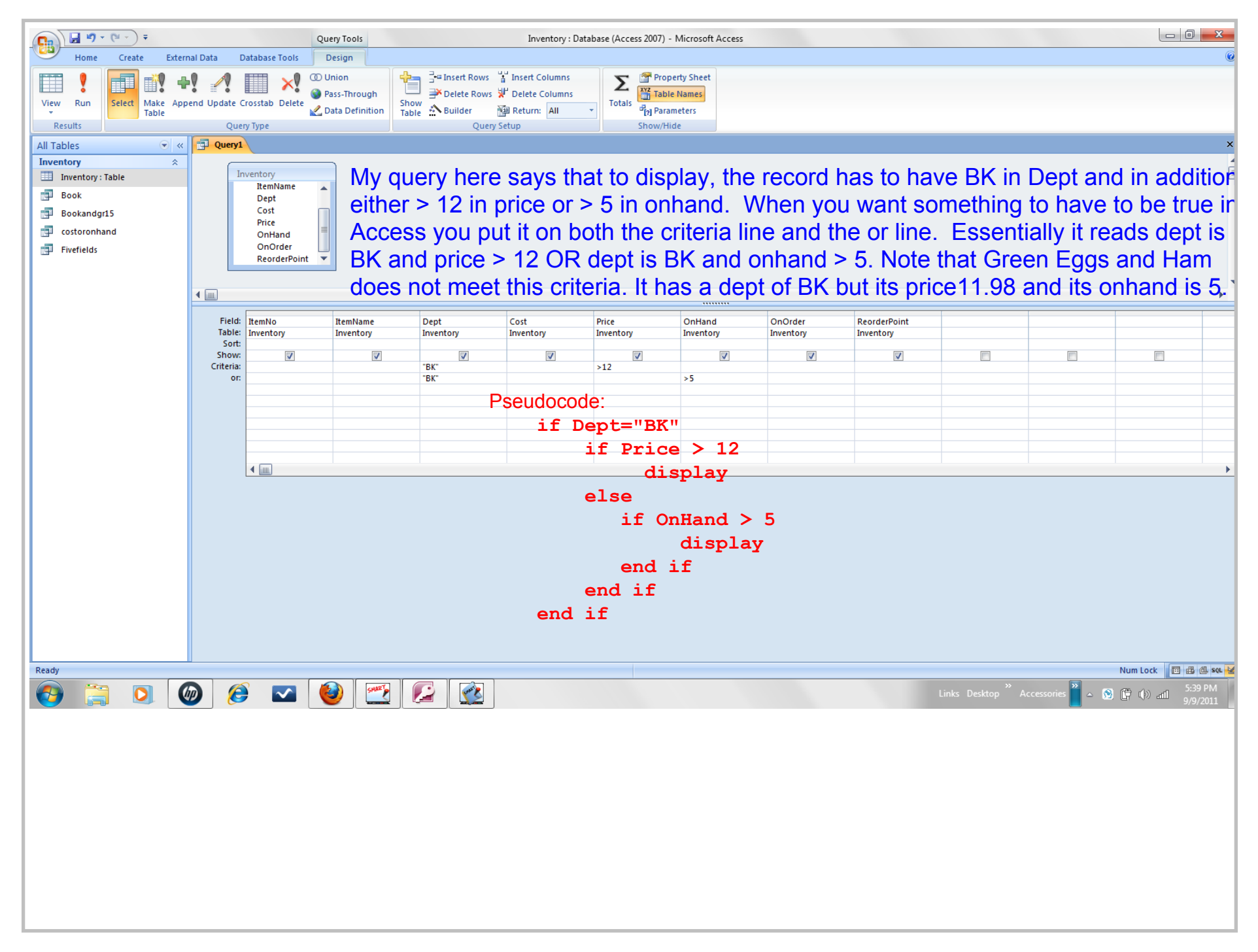

Title: Sep 9-5:40 PM (29 of 31)

|                   |                  |                     |           | Inventer  | Database (Accord | 2007) - Microsoft Ac     |               |      |                   | 0         |
|-------------------|------------------|---------------------|-----------|-----------|------------------|--------------------------|---------------|------|-------------------|-----------|
| Home Create Evter | nal Data Databas | se Tools            |           | inventory | Database (Acces  | 2007) - WICTOSOTT ACCESS |               |      |                   |           |
| None Create Exter |                  | 30 10013            |           | Naw .     | Totals AI        | V Selection -            | an ab Paping  |      |                   |           |
|                   | Calibri          | · 11 · 트 플 플 플      | 課課 州 (    | Save 1    | Spelling Z       |                          |               |      |                   |           |
| View Paste        | BIUA-            | • 💁 • 🌐 • 💻 •       |           | sh        | More • A         | Filter Toggle Filter     | Find Select * |      |                   |           |
| Views Clipboard   |                  | Font G              | Rich Text | Records   | 20               | Sort & Filter            | Find          |      |                   |           |
| All Tables 💿 «    | Query1           |                     |           |           |                  |                          |               |      |                   |           |
| Inventory         | ItemNo           | 🗸 ItemName 🔹 🛛 Dept | - Cost -  | Price 👻   | OnHand 🚽         | OnOrder 👻 Reord          | lerPoir 🔹     |      |                   |           |
| Inventory : Table | 11111            | Goodnight Moc BK    | 1         | 5 22.98   | 12               | 40                       | 25            |      |                   |           |
| Book              | 33333            | Should I Share BK   | :         | 5 8.95    | 11               | 10                       | 20            |      |                   |           |
| Bookandgr15       | *                |                     |           |           |                  |                          |               |      |                   |           |
| 🥶 costoronhand    |                  |                     |           |           |                  |                          |               |      |                   |           |
| Fivefields        |                  |                     |           |           |                  |                          |               |      |                   |           |
|                   |                  |                     |           |           |                  |                          |               |      |                   |           |
|                   |                  |                     | Seudoco   | de:       |                  |                          |               |      |                   |           |
|                   |                  |                     | if T      | ent="F    | אאיי             |                          |               |      |                   |           |
|                   |                  |                     |           |           |                  | 10                       |               |      |                   |           |
|                   |                  |                     |           | it Pri    | LCe >            | 12                       |               |      |                   |           |
|                   |                  |                     |           | C         | lispla           | V                        |               |      |                   |           |
|                   |                  |                     |           |           |                  |                          |               |      |                   |           |
|                   |                  |                     |           | erse      |                  |                          |               |      |                   |           |
|                   |                  |                     |           | if        | OnHar            | ld > 5                   |               |      |                   |           |
|                   |                  |                     |           |           | dis              | plav                     |               |      |                   |           |
|                   |                  |                     |           | 0.00      | 4 : 6            | <b>F</b> = <b>7</b>      |               |      |                   |           |
|                   |                  |                     |           | enc       |                  |                          |               |      |                   |           |
|                   |                  |                     |           | end if    | Ē                |                          |               |      |                   |           |
|                   |                  |                     | end       | if        |                  |                          |               |      |                   |           |
|                   |                  |                     |           |           |                  |                          |               |      |                   |           |
|                   |                  |                     |           |           |                  |                          |               |      |                   |           |
|                   |                  |                     |           |           |                  |                          |               |      |                   |           |
|                   |                  |                     |           |           |                  |                          |               |      |                   |           |
|                   |                  |                     |           |           |                  |                          |               |      |                   |           |
|                   |                  |                     |           |           |                  |                          |               |      |                   |           |
|                   |                  |                     |           |           |                  |                          |               |      |                   |           |
|                   |                  |                     |           |           |                  |                          |               |      |                   |           |
|                   | Record: I I of   | 2 🕨 🖬 🛤 🐺 No Filter | Search    |           |                  |                          |               |      |                   |           |
| Ready             |                  |                     |           | 1         |                  |                          |               | <br> |                   | Num Lock  |
|                   | D 🤶              | 🔽 🙆 🏧               |           |           |                  |                          |               |      | Accessories ဳ 🔺 👧 | ) 🛱 🕩 📶 🕺 |
|                   |                  |                     |           | J         |                  |                          |               |      |                   | 57.       |
|                   |                  |                     |           |           |                  |                          |               |      |                   |           |
|                   |                  |                     |           |           |                  |                          |               |      |                   |           |
|                   |                  |                     |           |           |                  |                          |               |      |                   |           |
|                   |                  |                     |           |           |                  |                          |               |      |                   |           |
|                   |                  |                     |           |           |                  |                          |               |      |                   |           |
|                   |                  |                     |           |           |                  |                          |               |      |                   |           |
|                   |                  |                     |           |           |                  |                          |               |      |                   |           |
|                   |                  |                     |           |           |                  |                          |               |      |                   |           |
|                   |                  |                     |           |           |                  |                          |               |      |                   |           |
|                   |                  |                     |           |           |                  |                          |               |      |                   |           |
|                   |                  |                     |           |           |                  |                          |               |      |                   |           |

Title: Sep 9-5:44 PM (30 of 31)

Title: Sep 9-5:38 PM (31 of 31)